# TomTom App for Android Guida di riferimento

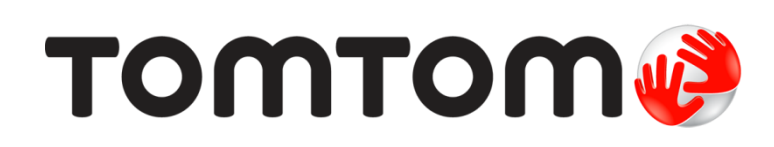

# Contenuto

| Per cominciare                                  | 5        |
|-------------------------------------------------|----------|
| Avvio di TomTom App for Android                 | 5        |
| Aggiornamento di TomTom App for Android         | 5        |
| Aggiornamenti mappe                             | 6        |
| Ricezione GPS                                   | 6        |
| Pianificazione di un percorso                   | 7        |
| Pianificazione di un percorso                   | 7        |
| Riepilogo percorso                              | 11       |
| Informazioni percorso                           |          |
| Altre opzioni Vai a                             |          |
| Uso dei contatti                                | 14       |
| Cambia percorso                                 | 14       |
| Pianificazione anticipata di un percorso        | 14       |
| Visualizzazione di quida                        | 16       |
|                                                 | 10       |
| La Visualizzazione di guida                     |          |
| Spostamento nella visualizzazione di guida      |          |
| Come tornare alla Visualizzazione di guida      |          |
| Impostazione dei volume                         |          |
| Impostazioni manna                              |          |
| Indicatore di corsia avanzato                   | 19       |
| Informazioni sull'indicatore di corsia avanzato |          |
| Modifica del percorso                           | 20       |
|                                                 |          |
| Effettuazione di modifiche al percorso          | 20       |
| Cancella percorso                               | 20       |
| Colcolo alterativa                              | 20       |
| Passa da                                        | 20       |
| Evita parte di percorso                         | 21       |
| Ricalcola percorso                              |          |
| Evita un incidente o riduci i ritardi           |          |
| Impostazioni                                    | 23       |
|                                                 |          |
|                                                 |          |
| Cambia base                                     |          |
| Gesilsci Prelenii                               |          |
| Vicualizzazione di quida                        |          |
| visualizzazione ur guiua                        |          |
| l Inità di distanza                             | 24<br>25 |
| Colori mappa                                    |          |
| Simbolo auto                                    |          |
| Pianificazione percorsi                         |          |
| 1                                               |          |

| Impostazioni avanzate                               | 26       |
|-----------------------------------------------------|----------|
| Servizi TomTom                                      | 27       |
| Info                                                | 27       |
|                                                     |          |
| Menu principale                                     | 29       |
| u Marina da stanta                                  |          |
| n menu principale                                   |          |
|                                                     |          |
| i orna alla visualizzazione di guida                |          |
| Visualizza mappa                                    | 32       |
|                                                     |          |
| Visualizzazione di una mappa                        | 32<br>22 |
| Selezione di elementi sulla mappa                   |          |
| Punti di Interesse (PDI)                            | 34       |
|                                                     |          |
| Informazioni sui PDI                                | 34       |
| Navigazione verso un PDI                            | 34       |
| Come trovare un PDI sulla mappa                     |          |
| Visualizzazione dei PDI sulla mappa                 |          |
| Selezione dei PDI da mostrare sulla mappa           | 37       |
|                                                     |          |
| Preteriti                                           | 38       |
| Info sui Preferiti                                  |          |
| Creazione di un preferito                           |          |
| Utilizzo di un preferito                            |          |
| Modifica del nome di un preferito                   |          |
| Eliminazione di un preferito                        | 40       |
|                                                     |          |
| Informazioni sul traffico                           | 41       |
| Informazioni su TomTom Traffic                      | 41       |
| Disponibilità in base all'area geografica           | 41       |
| Uso delle informazioni sul traffico                 |          |
| Connessione a TomTom Traffic                        |          |
| Controllo dei problemi di traffico presenti in zona |          |
| Incidenti                                           | 45       |
| Acquisto di un nuovo TomTom Traffic servizio        |          |
| Verifica il tuo servizio TomTom.                    |          |
| Come rinnovare il tuo servizio TomTom Traffic       | 46       |
|                                                     |          |
| Autovelox                                           | 47       |
| Info su Autovelox                                   | 47       |
| Disponibilità in base all'area geografica           | 47       |
| Connessione al servizio Autovelox                   | 47       |
| Tipi di autovelox e dispositivi di sicurezza        |          |
| Segnala autovelox                                   |          |
| Rimuovi autovelox                                   |          |
| Impostazioni per ali avvisi suali autovelox         |          |
| Acquisto di un nuovo servizio Autovelox             | 50       |
| Verifica il tuo servizio TomTom                     | 50       |
| Rinnovo del servizio Autovelox                      |          |
|                                                     |          |

# Zone di pericolo

| Info sulle Zone di pericolo                                                                                                    | 51                   |
|----------------------------------------------------------------------------------------------------|----------------------|
| Disponibilità in base all'area geografica                                                                                                    |                      |
| Connessione a Zone di pericolo                                                                                                    |                      |
| Avviso zona di pericolo.                                                                                                    |                      |
| Segnalazione di una zona a rischio                                                                                                    |                      |
| Impostazioni avvisi Zone di pericolo                                                                                                    | 53                   |
| Acquisto di un nuovo servizio Zone di pericolo                                                                                                    |                      |
| Verifica il tuo servizio TomTom                                                                                                    | 53                   |
|                                                                                                    |                      |
| Rinnovo dei servizio Zone di pericolo                                                                                                    |                      |
| Eseguire ricerche con Ricerca locale                                                                                                    | 54                   |
| Eseguire ricerche con Ricerca locale                                                                                                    | <b>54</b>            |
| Eseguire ricerche con Ricerca locale Informazioni sulla Ricerca locale                                                                               | <b>54</b><br>        |
| Eseguire ricerche con Ricerca locale         Informazioni sulla Ricerca locale         Uso di Ricerca locale per eseguire ricerche         Appendice | 54<br>54<br>54<br>56 |

51

# Per cominciare

# Avvio di TomTom App for Android

Tocca questo pulsante sul dispositivo Android per avviare TomTom App.

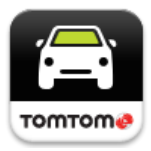

### TomTom

La lingua utilizzata per i pulsanti e i menu in TomTom App corrisponde a quella selezionata nelle impostazioni del dispositivo Android. Se modifichi la lingua devi riavviare TomTom App per visualizzare la nuova lingua.

TomTom App mostra la Visualizzazione di guida.

Quando avvii TomTom App e un aggiornamento mappa è disponibile ti viene chiesto se desideri scaricare la nuova mappa.

### Primo utilizzo

Quando avvii TomTom App per la prima volta, vengono visualizzate le seguenti schermate:

- Avviso legale: devi leggere e accettare l'Avviso legale per poter utilizzare TomTom App.
- Aggiornamenti mappe: ti viene chiesto se desideri <u>scaricare una nuova mappa</u>. Tocca Download per scaricare la mappa oppure Uscita per chiudere l'app.
- Download di voci: se l'app TomTom supporta le voci avanzate nella tua lingua, potrai scaricare una voce avanzata.

### Avvio dopo un ripristino

Quando avvii TomTom App dopo un ripristino, vengono visualizzate le seguenti schermate:

• Avviso legale: devi leggere e accettare l'Avviso legale per poter utilizzare TomTom App.

#### Condivisione delle informazioni

Quando utilizzi un servizio TomTom LIVE come Traffic o Ricerca locale, ti chiediamo di condividere le informazioni che riguardano te e il tuo dispositivo. La prima volta che utilizzi un servizio LIVE leggi i dettagli relativi alla modalità con cui il servizio utilizza le tue informazioni. Tocca **S**ì per consentire la condivisione delle informazioni. Se non accetti di condividere le tue informazioni il servizio non verrà attivato.

# Aggiornamento di TomTom App for Android

Se sul dispositivo Android è installata una versione non recente di TomTom App, effettua l'aggiornamento all'ultima versione di TomTom App prima di continuare a leggere questa guida.

Per scaricare e aggiornare il tuo dispositivo Android con la versione più recente di TomTom App, accedi a Google Play Store.

# Aggiornamenti mappe

Quando avvii TomTom App e un aggiornamento mappa è disponibile, ti viene chiesto se desideri scaricare la nuova mappa.

Tocca **Download** per scaricare la mappa.

**Importante**: il download di una mappa può richiedere molto tempo dato che si tratta di un file di grandi dimensioni. Per evitare tariffe elevate per il traffico dei dati, ti consigliamo di eseguire il download di una mappa utilizzando una connessione WiFi.

Tocca **Ignora versione** per continuare a utilizzare la vecchia mappa. Puoi scegliere di scaricare la versione successiva della mappa quando questa è disponibile.

Tocca **Richiedi in seguito** per essere informato in merito all'aggiornamento mappa corrente al successivo avvio di TomTom App.

Quando il download è completato tocca Avvia TomTom Navigazione.

# **Ricezione GPS**

Al momento del primo avvio di TomTom App, il dispositivo potrebbe richiedere alcuni minuti per determinare la posizione GPS e visualizzare la posizione corrente sulla mappa. Accertati di aver attivato il GPS sul dispositivo.

Per assicurarsi di disporre di una buona ricezione GPS, utilizza il dispositivo all'aperto. La presenza di edifici di grandi dimensioni o simili può talvolta interferire con la ricezione.

**Importante**: TomTom App non può fornirti istruzioni sul percorso finché non ricevi i dati relativi alla posizione.

Nota: se il tuo dispositivo non ha ricezione GPS, TomTom App usa le informazioni sulla posizione da reti WiFi o ripetitori di segnali di cellulari. Queste informazioni servono per pianificare il percorso e per determinare la tua posizione approssimativa.

# Pianificazione di un percorso

# Pianificazione di un percorso

**Importante**: per motivi di sicurezza e per ridurre le distrazioni alla guida, devi sempre pianificare il percorso prima di iniziare a guidare.

Per pianificare un percorso con TomTom App, procedi come segue.

1. Tocca lo schermo per aprire il Menu principale.

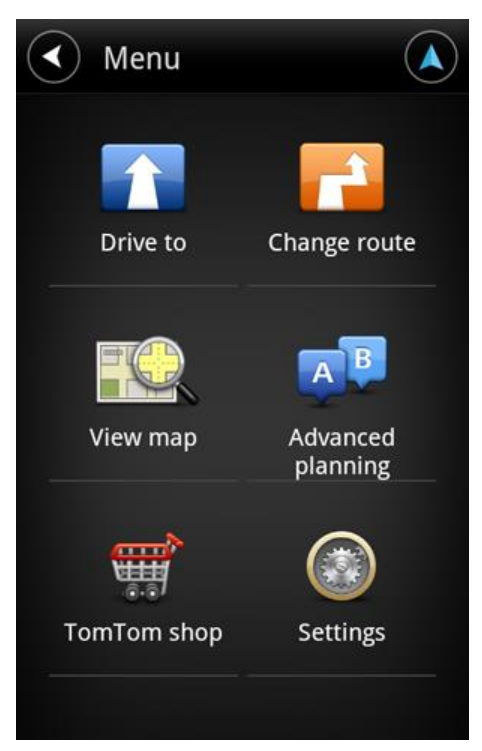

2. Tocca Vai a.

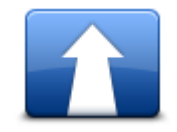

**Suggerimento**: quando utilizzi TomTom App per la prima volta ti viene chiesto di scegliere un Paese.

3. Tocca Indirizzo.

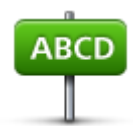

**Suggerimento**: se desideri modificare il Paese, lo Stato o l'area geografica, tocca la bandierina prima di selezionare una città.

4. Inizia a digitare il nome della città desiderata.

Durante la digitazione, appariranno i nomi delle città corrispondenti alle lettere digitate. Quando la città desiderata appare nell'elenco, toccala per impostarla come destinazione.

**Suggerimento**: puoi anche digitare il codice postale della destinazione. Seleziona prima il Paese, quindi seleziona il codice postale dall'elenco per visualizzare un elenco delle vie con quel codice postale.

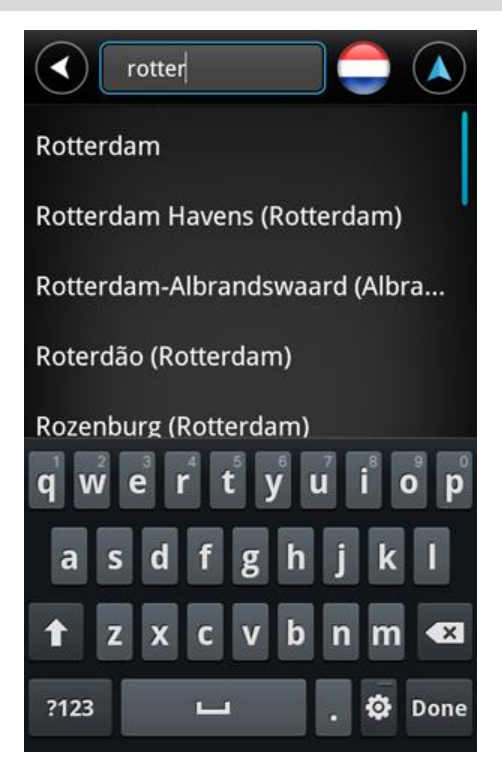

5. Inizia a digitare il nome della via.

Analogamente ai nomi delle località, vengono mostrati i nomi delle vie corrispondenti alle lettere digitate. Quando la via desiderata appare nell'elenco, toccala per impostarla come destinazione.

Suggerimento: nascondi la tastiera per visualizzare più risultati sullo schermo.

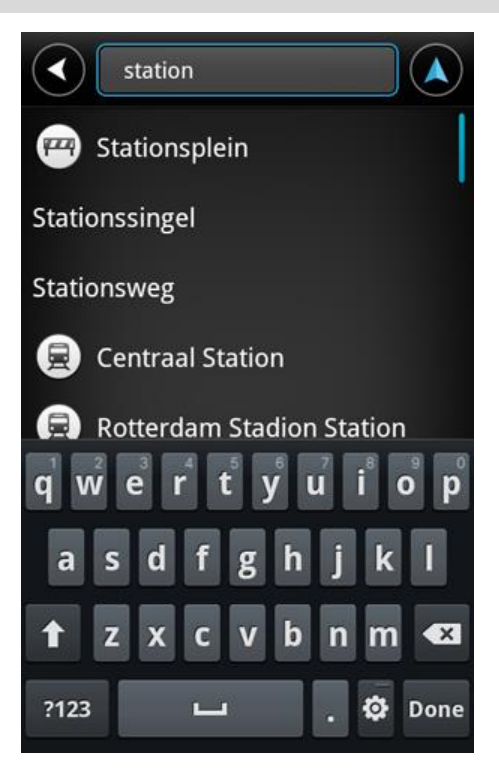

6. Inserisci il numero civico, quindi tocca **Successivo**.

È anche possibile selezionare il punto di intersezione di due vie toccando Incrocio.

**Suggerimento**: a seconda del dispositivo, potresti dover nascondere la tastiera per visualizzare i pulsanti **Successivo** e **Incrocio**.

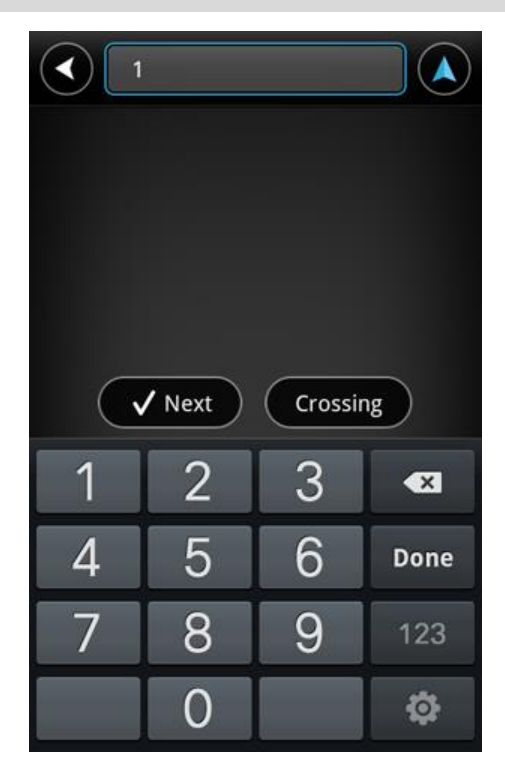

7. Viene visualizzata la destinazione. Tocca **Seleziona** per accettare la destinazione oppure tocca la freccia indietro per modificare la destinazione.

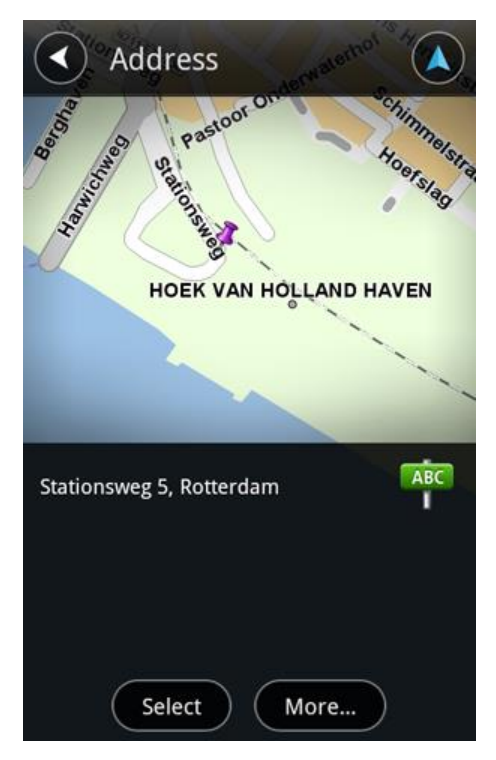

 Viene calcolato e visualizzato il percorso.
 Per impostazione predefinita, viene pianificato il percorso più veloce. Puoi modificare il <u>tipo di</u> percorso utilizzato per la pianificazione.

Se disponibili sulla mappa, le informazioni IQ Routes vengono utilizzate per pianificare il percorso migliore tenendo conto delle velocità medie effettive misurate su strada.

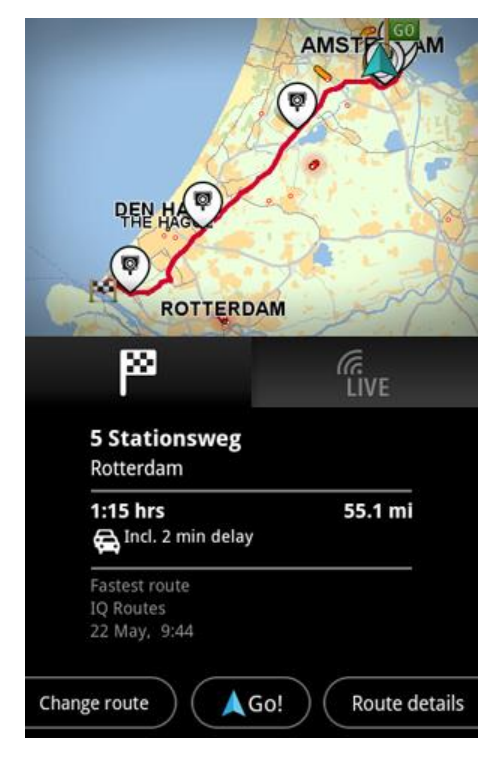

9. Tocca Vai!

TomTom App inizierà a fornire indicazioni per la destinazione con istruzioni vocali e con indicazioni visive sullo schermo.

# **Riepilogo percorso**

Dopo aver pianificato un percorso, viene visualizzato il percorso stesso.

Il riepilogo percorso visualizza una panoramica del percorso sulla mappa e il tempo previsto per raggiungere la destinazione, inclusi i ritardi dovuti a strade trafficate. Se sei abbonato al servizio TomTom Traffic, il tempo previsto per raggiungere la destinazione include i ritardi dovuti a problemi di traffico sul percorso.

Tocca la bandierina per visualizzare i dettagli del percorso. Se utilizzi Traffic, tocca il pulsante **LIVE** per visualizzare il traffico e gli autovelox sul tuo percorso.

|                                            | AMST             |
|--------------------------------------------|------------------|
|                                            |                  |
| PER HAR                                    | 5-9              |
| ROTTERDA                                   | AM               |
| 8                                          | ر<br>LIVE        |
| 5 Stationsweg<br>Rotterdam                 |                  |
| <b>1:15 hrs</b><br>Ancl. 2 min delay       | 55.1 mi          |
| Fastest route<br>IQ Routes<br>22 May, 9:44 |                  |
| Change route                               | o! Route details |

Nella parte inferiore della schermata di riepilogo sono disponibili le seguenti opzioni:

- Tocca Cambia percorso per aprire il menu Cambia percorso. Qui puoi aggiungere soste <u>Passa</u> da e modificare il percorso.
- Tocca Vai! per avviare le indicazioni del percorso.
- Tocca Dettagli percorso per aprire il <u>menu Informazioni percorso</u>.

Puoi visualizzare il riepilogo del percorso in qualsiasi momento toccando il pannello dell'ora di arrivo a destra della <u>Visualizzazione di guida</u>.

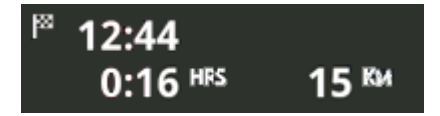

# Informazioni percorso

Tocca il pannello dell'ora di arrivo a destra della <u>Visualizzazione di guida</u> in qualsiasi momento per visualizzare la schermata Informazioni percorso.

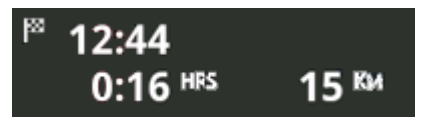

Tocca **Dettagli percorso** sulla schermata Informazioni percorso per visualizzare il menu Informazioni percorso. Vengono visualizzate le seguenti opzioni:

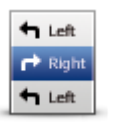

Tocca questo pulsante per ottenere un elenco di tutte le istruzioni di svolta lungo il percorso.

#### Mostra istruzioni percorso

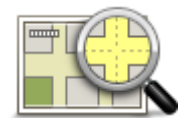

Tocca questo pulsante per visualizzare una panoramica del percorso utilizzando il browser della mappa.

Mostra mappa percorso

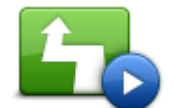

Tocca il pulsante **Mostra demo percorso** per guardare una demo del viaggio. Per interrompere una demo, tocca lo schermo, quindi tocca **S**ì.

Mostra demo percorso

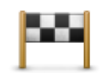

Tocca questo pulsante per visualizzare un'anteprima della destinazione. Tocca **Altro...** per visualizzare maggiori informazioni sulla posizione, cercare un parcheggio nelle vicinanze o aggiungere la posizione ai Preferiti.

#### Mostra destinazione

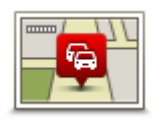

Tocca questo pulsante per visualizzare i problemi di traffico presenti sul percorso. Tocca le frecce destra e sinistra per scorrere i problemi di traffico. Tocca **Evita** per pianificare un nuovo percorso evitando un incidente. Puoi scegliere il nuovo percorso o tornare al percorso precedente.

Questa funzione è disponibile solo se utilizzi TomTom Traffic.

# Altre opzioni Vai a

Mostra traffico sul percorso

Quando tocchi Vai a nel Menu principale, puoi selezionare la destinazione nei seguenti modi:

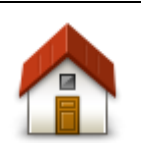

Tocca questo pulsante per pianificare un percorso per raggiungere la base. Per impostare la posizione base, tocca **Cambia base** nel menu Impostazioni.

Base

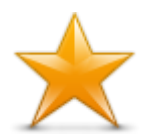

Tocca questo pulsante per selezionare un Preferito da raggiungere. Per aggiungere un preferito, tocca **Gestisci Preferiti** nel menu Impostazioni.

#### Preferito

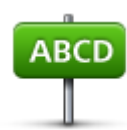

Tocca questo pulsante per inserire un indirizzo o un codice postale come destinazione.

Indirizzo

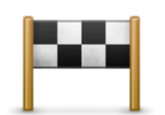

Tocca questo pulsante per selezionare la destinazione da un elenco di luoghi recentemente usati come destinazioni. L'elenco comprende anche le soste del percorso Passa da.

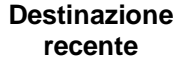

Tocca questo pulsante per aprire il menu Cerca. Puoi eseguire una <u>ricerca</u> vicino alla tua posizione, in una città, vicino alla destinazione o presso un'altra posizione, quindi naviga verso la posizione di uno di questi risultati di ricerca.

**Ricerca locale** 

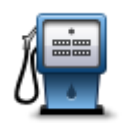

Tocca questo pulsante per navigare verso un<u>Punto di Interesse (PDI)</u>.

#### Punto di interesse

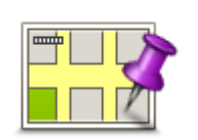

Tocca questo pulsante per selezionare un punto sulla mappa come destinazione usando il browser della mappa.

### Punto sulla mappa

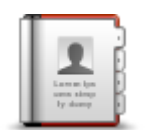

Tocca questo pulsante per selezionare una persona dalla rubrica. Puoi navigare verso il contatto solo se questo include un indirizzo.

Contatto

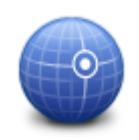

Tocca questo pulsante per inserire le coordinate della mappa relative a una posizione sulla mappa da considerare come destinazione.

#### Latitudine Longitudine

#### Uso dei contatti

Puoi selezionare un indirizzo presente nell'elenco dei contatti del tuo dispositivo per raggiungerlo. L'indirizzo deve essere completo e nell'ordine corretto. È possibile aprire o chiudere TomTom App quando selezioni l'indirizzo.

- 1. Apri l'elenco Contatti del tuo dispositivo e individua il contatto che desideri raggiungere.
- 2. Tocca e tieni premuto l'indirizzo del contatto. Viene aperto il menu Opzioni del dispositivo.

Seleziona Mappa indirizzo dal menu Opzioni.

- 4. Seleziona TomTom App per l'area geografica in cui si trova l'indirizzo.
- 5. TomTom App si apre e il percorso viene calcolato e visualizzato.

Per impostazione predefinita, viene pianificato il percorso più veloce. Puoi modificare il <u>tipo di</u> <u>percorso</u> utilizzato per la pianificazione.

Se disponibili sulla mappa, le informazioni IQ Routes vengono utilizzate per pianificare il percorso migliore tenendo conto delle velocità medie effettive misurate su strada.

# 6. Tocca Vai!

TomTom App inizierà a fornire indicazioni per la destinazione con istruzioni vocali e con indicazioni visive sullo schermo.

# Cambia percorso

Una volta pianificato un percorso, puoi modificarne alcune parti, senza cambiare la destinazione. È possibile che tu desideri modificare il percorso per uno dei seguenti motivi:

- Incontri un blocco stradale o una situazione di traffico intenso;
- Desideri passare da un particolare luogo, prelevare una persona, vuoi fermarti a pranzo o fare rifornimento;
- Desideri evitare un raccordo difficile o una strada stretta e trafficata.

### Pianificazione anticipata di un percorso

Puoi utilizzare TomTom App per pianificare un percorso in anticipo selezionando sia il punto di partenza che la destinazione.

Puoi utilizzare la pianificazione dei percorsi avanzata per verificare un percorso o il tempo necessario a percorrerlo.

Per pianificare un percorso in anticipo, effettua le seguenti operazioni.

- 1. Tocca lo schermo per aprire il Menu principale.
- 2. Tocca Pianificazione avanzata.

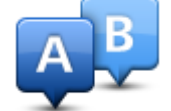

- 3. Seleziona il punto di partenza del viaggio analogamente a come si seleziona la destinazione.
- 4. Imposta la destinazione del viaggio.

- 5. Scegli il tipo di percorso da pianificare.
  - Percorso più veloce il percorso di durata inferiore.
  - Eco route: il percorso più efficiente in relazione ai consumi.
  - **Percorso più breve** la distanza più breve tra le posizioni impostate. Questo può non essere il più veloce, specialmente se il percorso più breve passa attraverso un centro urbano.
  - Evita autostrade un percorso che evita le autostrade.
  - Percorso a piedi un percorso progettato per un viaggio a piedi.
  - Percorso per bicicletta un percorso progettato per un viaggio in bicicletta.
  - Velocità limitata un percorso adatto a un veicolo che può viaggiare solo a velocità limitata.
     È necessario specificare la velocità massima.
- 6. Scegli la data e l'ora in cui desideri iniziare il viaggio che stai pianificando. È possibile impostare l'ora in intervalli di 5 minuti.

TomTom App utilizza IQ Routes per calcolare il miglior percorso possibile a quell'ora, utilizzando le velocità medie effettive rilevate sulle strade. In questo modo puoi confrontare la durata di un viaggio a diverse ore del giorno, o in diversi giorni della settimana.

- 7. Tocca Fatto. TomTom App pianifica il percorso tra le due posizioni selezionate.
- 8. Tocca **Vai!** per tornare alla Visualizzazione di guida.
- 9. Se desideri visualizzare una dimostrazione del tuo percorso, tocca **Dettagli percorso** sulla schermata Riepilogo percorso, quindi tocca **Mostra demo percorso**.

# Visualizzazione di guida

La Visualizzazione di guida

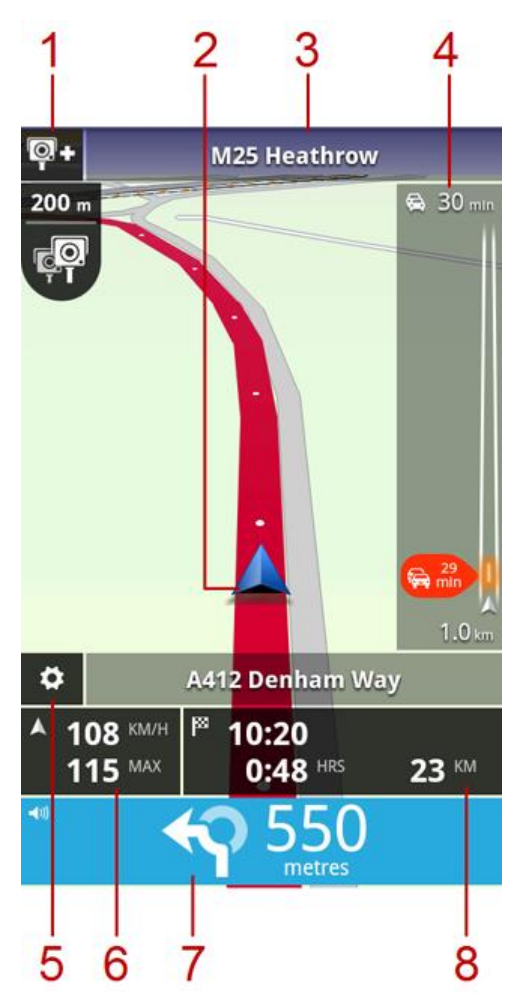

- Se sei abbonato al <u>servizio TomTom Autovelox</u>, viene qui visualizzato il pulsante di segnalazione degli autovelox mentre sotto verranno visualizzate le notifiche relative agli autovelox.
   In Francia, il servizio Autovelox viene chiamato <u>Zone di pericolo</u>. Qui viene visualizzato il pulsante di segnalazione Zona a rischio mentre sotto viene visualizzato l'avviso zona di pericolo.
- 2. Posizione corrente.
- 3. Il nome della prossima via sul percorso.
- 4. Barra laterale Traffico. Tocca la barra laterale per visualizzare i dettagli sui problemi di traffico lungo il percorso.

La barra laterale Traffico viene visualizzata solo se sul dispositivo è attivato il servizio <u>TomTom</u> <u>Traffic</u>. Le informazioni sul traffico non sono disponibili in tutti i Paesi o aree geografiche.

- 5. Tocca questo pulsante per visualizzare la barra degli strumenti di accesso rapido.
- 6. La tua velocità corrente e, se noto, il limite di velocità nella tua posizione corrente. Se superi il limite di velocità quest'area diventa rossa.
- Istruzioni di navigazione per la strada da percorrere e la distanza fino alla svolta.
   Tocca quest'area per aprire il controllo del volume e per ripetere l'istruzione precedente.

8. La distanza, il tempo che rimane per completare il viaggio e l'ora di arrivo stimata. Tocca quest'area per aprire la schermata di <u>riepilogo percorso</u>.

# Spostamento nella visualizzazione di guida

Dopo aver pianificato un percorso, viene mostrata la Visualizzazione di guida insieme a informazioni dettagliate relative alla posizione corrente.

Tocca il centro dello schermo in qualsiasi momento per aprire il Menu principale.

Ingrandisci o riduci l'immagine avvicinando le dita l'una all'altra o allontanandole l'una dall'altra sullo schermo.

# Come tornare alla Visualizzazione di guida

Per tornare alla Visualizzazione di guida in qualsiasi momento tocca la freccia indietro nell'angolo in alto a destra dello schermo:

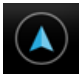

Per tornare alla schermata precedente tocca la freccia indietro in alto a sinistra dello schermo:

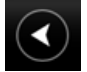

### Impostazione del volume

Tocca il pannello delle istruzioni di navigazione per visualizzare il controllo del volume.

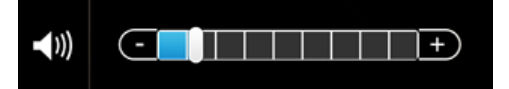

Sposta il cursore da sinistra a destra per aumentare il volume contemporaneamente per la musica e le voci.

Sposta il cursore completamente a sinistra per disattivare l'audio di TomTom App. Quando l'audio è disattivato, viene visualizzato un indicatore nel pannello delle istruzioni di navigazione.

# Barra degli strumenti di accesso rapido

Tocca il pulsante della barra degli strumenti di accesso rapido per visualizzare le seguenti opzioni:

|   | Tocca questo pulsante per utilizzare una mappa 2D nella Visualizzazione di guida.<br>Quando viene utilizzata la mappa 2D, questo pulsante viene modificato in un simbolo 2D. Tocca nuovamente il pulsante per utilizzare la mappa 3D. |
|---|----------------------------------------------------------------------------------------------------|
| ۲ | Tocca questo pulsante per disattivare la guida vocale. Non sentirai più le<br>istruzioni vocali per il percorso, ma sentirai comunque altre informazioni<br>quali le informazioni sul traffico e gli avvisi.                          |
|   | Se l'audio è disattivato, questo pulsante diventa <b>Attiva voce</b> . Tocca nuovamente il pulsante per riattivare le istruzioni vocali.                                                                                              |
|   | Quando le istruzioni vocali sono disattivate, viene visualizzato un indicatore nel pannello delle istruzioni di navigazione.                                                                                                    |
|   |                                                                                                    |

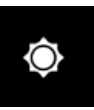

Tocca questo pulsante per utilizzare la visione notturna sui menu e sulla mappa. Se stai utilizzando la visione notturna, questo pulsante viene modificato con un simbolo della luna. Tocca nuovamente il pulsante per riattivare la visione diurna.

# Impostazioni mappa

Puoi modificare l'aspetto e il funzionamento della mappa durante la guida e specificare quali elementi visualizzare sulla mappa.

# Indicatore di corsia avanzato

### Informazioni sull'indicatore di corsia avanzato

TomTom App fornisce assistenza al momento della prossimità delle uscite autostradali e degli incroci indicando all'utente la corsia in cui dovrebbe posizionarsi.

Nota: l'Indicatore di corsia avanzato non è disponibile per tutti i raccordi o in tutti i paesi.

Per alcune uscite e raccordi, un'immagine mostra la corsia da imboccare. Per non visualizzare le immagini, disattiva l'opzione **Mostra indicatore di corsia** nel menu Impostazioni avanzate.

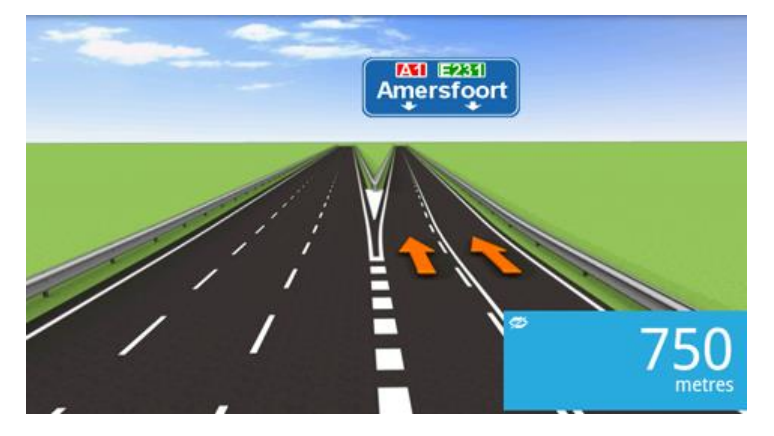

Per altre uscite e raccordi, TomTom App mostra la corsia da imboccare nel pannello delle istruzioni di navigazione.

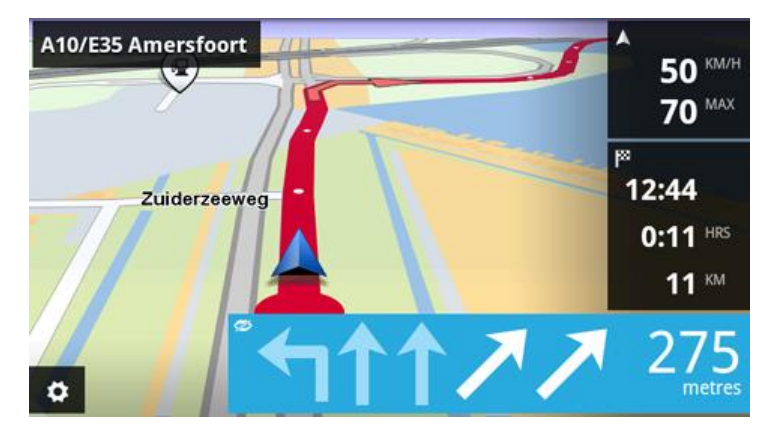

# Modifica del percorso

# Effettuazione di modifiche al percorso

Puoi modificare il percorso utilizzando le opzioni percorso.

percorso.

| Cambia percorso | <ul><li>Puoi aprire le opzioni del percorso come segue.</li><li>Tocca Cambia percorso nel Menu principale.</li></ul>                                                    |
|-----------------|----------------------------------------------------------------------------------------------------|
|                 | Suggerimento: Cambia percorso è disponibile solo dopo aver pia-<br>nificato un percorso.                                                                                |
|                 | <ul> <li>Tocca Cambia percorso sulla schermata di riepilogo percorso dopo<br/>aver pianificato un percorso.</li> </ul>                                                  |
|                 | <ul> <li>Tocca il pannello della distanza sul lato destro della Visualizzazione di<br/>guida per aprire la schermata Riepilogo percorso, quindi tocca Cambia</li> </ul> |

# Cancella percorso

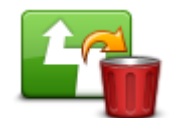

Tocca questo pulsante per cancellare il percorso attualmente pianificato.

### Cancella percorso

### Evita blocco stradale

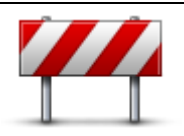

Evita blocco stradale

Tocca questo pulsante in caso di blocco stradale o traffico molto intenso. A questo punto devi stabilire quale parte del percorso vuoi evitare. Scegli una delle varie opzioni disponibili. TomTom App ricalcolerà il percorso evitando la sezione corrispondente alla distanza selezionata. Tieni presente che, una volta ricalcolato il percorso, sarà probabilmente

necessario lasciare entro breve la strada che si sta percorrendo. Se il blocco stradale viene improvvisamente rimosso, tocca **Ricalcola percorso** per tornare al percorso originale.

# Calcola alternativa

| Calcola alternativa | Tocca questo pulsante per calcolare un'alternativa al percorso corrente.<br>Oltre alle strade nei pressi della posizione corrente e della destinazione,<br>viene calcolato un nuovo percorso che utilizza strade completamente<br>differenti per raggiungere la destinazione. Si tratta di un metodo semplice<br>di pianificare un percorso alternativo per raggiungere la stessa destina-<br>zione. |
|---------------------|----------------------------------------------------------------------------------------------------|
|                     | TomTom App cercherà un altro percorso dalla posizione corrente alla destinazione. Dopo aver calcolato un percorso puoi toccare <b>Percorso alternativo</b> per utilizzare il nuovo percorso oppure tocca <b>Percorso prece-<br/>dente</b> per utilizzare il percorso originale.<br>Se più tardi decidi di utilizzare il percorso originale, tocca <b>Ricalcola percorso</b> .                        |

| Passa da                                           |                                                                                                    |
|----------------------------------------------------|----------------------------------------------------------------------------------------------------|
|                                                    | Tocca questo pulsante per modificare il percorso in modo da passare da<br>una località specifica, ad esempio per far salire a bordo una persona lungo il<br>percorso. Puoi aggiungere fino a quattro soste lungo il percorso.                                                                                                    |
| /                                                  | Se non hai specificato una sosta, si apre il menu Passa da                                                                                                    |
| Passa da                                           | Se hai già inserito una sosta, viene visualizzato l'elenco delle soste. Tocca <b>Aggiungi</b> per aprire il menu <b>Passa da</b> .                                                                                                    |
|                                                    | Scegli la sosta con lo stesso metodo utilizzato per selezionare una destina-<br>zione. Saranno quindi disponibili tutte le opzioni offerte quando scegli una<br>destinazione, ad esempio Indirizzo, Preferito, Punto di interesse e Punto<br>sulla mappa.                                                                                                    |
|                                                    | Dopo aver aggiunto una sosta questa viene visualizzata nell'elenco Passa<br>da.                                                                                                    |
|                                                    | Se desideri modificare una sosta toccala per aprire la schermata delle informazioni, che mostra le seguenti opzioni:                                                                                                    |
|                                                    | Tocca questo pulsante per spostare la sosta in cima all'elenco.                                                                                                    |
| Sposta in alto                                     |                                                                                                    |
|                                                    | Tocca questo pulsante per spostare la sosta in fondo all'elenco.                                                                                                    |
| Sposta in basso                                    |                                                                                                    |
|                                                    | Attiva la notifica per ricevere un messaggio vocale che indica che sei vicino alla sosta.                                                                                                    |
| Attiva-<br>zione/disattivazion<br>e della notifica |                                                                                                    |
| <u> </u>                                           | Tocca questo pulsante per eliminare la sosta.                                                                                                    |
| Elimina                                            | Quando sono state aggiunte le soste Passa da, tocca il pulsante <b>Fatto</b> nella parte superiore della schermata Passa da. TomTom App calcola un nuovo percorso verso la destinazione che passerà per le soste scelte. Nella Visualizzazione di guida comparirà una bandierina in corrispondenza di ogni sosta del percorso Passa da. A differenza di quanto accade per la destinazione finale, quando raggiungi una sosta Passa da, TomTom App emette semplicemente un avviso acustico. |

Tocca **Fatto**. TomTom App calcola un nuovo percorso verso la destinazione che passerà per le soste scelte. Tocca **Vai!** per iniziare a guidare. Viene visualizzata una bandierina nella Visualizzazione di guida su ciascuna delle soste Passa da e riceverai un messaggio vocale che indica che sei vicino alla sosta.

### Evita parte di percorso

Tocca questo pulsante per evitare una parte del percorso. Usa questo pulsante nel caso in cui il percorso preveda una strada o un raccordo non gradito o con noti problemi di traffico.

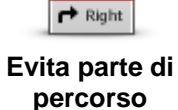

🕇 Left

×

Quindi scegli la strada da evitare da un elenco di strade nel percorso.

# **Ricalcola percorso**

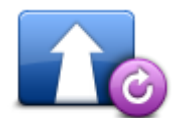

Tocca questo pulsante per ricalcolare il percorso utilizzando le impostazioni di percorso esistenti e Traffic.

#### **Ricalcola percorso**

# Evita un incidente o riduci i ritardi

Puoi evitare un problema dovuto al traffico o ridurre un ritardo ricalcolando il tuo percorso in base a informazioni sul traffico aggiornate. Queste funzioni sono disponibili solo se utilizzi <u>TomTom Traffic</u>.

Tocca l'area Traffic sulla Visualizzazione di guida per mostrare la schermata di riepilogo Ritardo sul percorso.

Per evitare un problema dovuto al traffico tocca **Evita**. Viene calcolato un percorso che evita l'incidente. Puoi scegliere il nuovo percorso o tornare al percorso precedente.

Tocca **Minimizza ritardi** per ripianificare il tuo percorso in base alle informazioni sul traffico aggiornate. Puoi scegliere il nuovo percorso o tornare al percorso precedente.

# Impostazioni

# Impostazioni

Per modificare l'aspetto e le funzioni di TomTom App, tocca Impostazioni nel Menu principale.

| Ca          | imbia base                                                                               |                                                                                                    |
|-------------|------------------------------------------------------------------------------------------|----------------------------------------------------------------------------------------------------|
|             |                                                                                          | Tocca questo pulsante per impostare o modificare la posizione base.<br>Seleziona l'indirizzo della posizione base nello stesso modo con cui<br>selezioni una destinazione.                                                                                     |
| Cambia base | Cambia base                                                                              | La posizione base può essere qualsiasi luogo visiti spesso, ad esempio il tuo ufficio. Questa funzione consente di dirigersi facilmente verso tale destinazione toccando il pulsante <b>Base</b> nel menu <b>Vai a</b> .                                       |
| Ge          | estisci Preferiti                                                                        |                                                                                                    |
|             |                                                                                          | Tocca questo pulsante per accedere ai <u>Preferiti</u> in cui puoi aggiungere, modificare ed eliminare i tuoi Preferiti.                                                                                                    |
|             |                                                                                          | In TomTom App senza negozio TomTom puoi trovare questo pulsante sul<br><u>Menu principale</u> .                                                                                                    |
| (           | Gestisci Preferiti                                                                       |                                                                                                    |
| Gι          | uida sicura                                                                              |                                                                                                    |
|             | •                                                                                        | Tocca questo pulsante per impostare i seguenti avvisi per i luoghi sul tuo percorso.                                                                                                    |
|             | Guida sicura                                                                             |                                                                                                    |
| •           | Avvisa della prese<br>avvisato in prossim<br>l'avviso quando per<br>Visualizzazione di g | <b>Prza di scuole e luoghi di culto</b> : regola questa impostazione per essere<br>ità di un luogo di culto, una scuola, un liceo o un'università. Non riceverai<br>rcorri un'autostrada o dalle 20.00 alle 06.00. Le seguenti icone compaiono nella<br>guida: |
|             | 200 m                                                                                    | Guida nelle vicinanze di un luogo di culto.                                                                                                    |
|             | 200 m                                                                                    | Guida nelle vicinanze di una scuola.                                                                                                    |
|             | 200 m                                                                                    | Guida nelle vicinanze di un liceo o di un'università.                                                                                                    |

 Avvisa in caso di superamento dei limiti di velocità : regola questa impostazione per essere avvisato in caso di superamento del limite di velocità.

Puoi selezionare un tono audio per ciascun avviso.

# Visualizzazione di guida

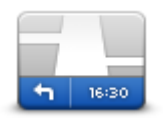

Tocca questo pulsante per impostare le informazioni mostrate sulla mappa nella visualizzazione di guida. Sono disponibili le seguenti opzioni.

Visualizzazione di guida

#### Mostra punto di interesse

Questa impostazione consente di scegliere quali PDI visualizzare sulla mappa. Tocca **Successivo** per scegliere di visualizzare i PDI nelle visualizzazioni di guida e nelle mappe 2D e 3D.

#### Rotazione mappa 2D

Puoi fissare la mappa 2D in modo che il nord corrisponda con la parte superiore dello schermo o ruotarla in modo che sia la tua direzione corrente ad essere visualizzata in alto.

#### Mostra nomi delle vie sulla mappa

Quando questa impostazione è attiva, i nomi delle vie sono visualizzati sulla mappa.

#### Mostra nome via successiva

Quando questa impostazione è attivata, il nome o il numero civico della prossima via sul percorso viene mostrata nella Visualizzazione di guida.

### Mostra nome via corrente

Quando questa impostazione è attivata, il nome o il numero civico della via corrente sul percorso viene mostrato nella Visualizzazione di guida.

#### Zoom automatico nelle modalità 2D e 3D

Zoom automatico regola automaticamente l'area mappa e il livello dei dettagli visualizzati nella Visualizzazione di guida. Disattiva lo zoom automatico per controllare manualmente l'uso dello zoom nella Visualizzazione di guida.

#### Voci

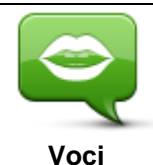

Tocca questa opzione per selezionare la voce utilizzata per le istruzioni. Puoi scegliere uno dei tre tipi di voce disponibili.

Selezione voce

Tocca una voce per selezionarla.

Quando viene selezionata una voce, viene riprodotto un campione di tale voce.

Una voce di base legge le istruzioni di guida ma non i nomi delle vie, i numeri della strada e i segnali.

Oltre a fornirti le istruzioni di guida, una voce avanzata pronuncia i nomi delle vie, i segnali e i messaggi di stato. Puoi selezionare solo le voci avanzate disponibili nella lingua utilizzata dal tuo dispositivo. Devi selezionare una voce avanzata per poter selezionare le seguenti opzioni:

Leggi ad alta voce i numeri della strada

- Leggi ad alta voce nomi vie
- Leggi ad alta voce nomi vie straniere
- Leggi ad alta voce le informazioni sul traffico

# Unità di distanza

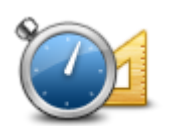

Tocca questo pulsante per utilizzare Chilometri o Miglia per le distanze e le velocità.

Unità di distanza

### Colori mappa

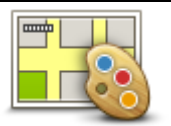

Tocca questo pulsante per modificare i colori della mappa.

# Colori mappa

Tocca Modifica visione diurna per selezionare uno schema visione diurna, con colori brillanti.

Tocca Modifica visione notturna per selezionare uno schema visione notturna, con colori più scuri.

L'impostazione automatica passa automaticamente dalla visione diurna a quella notturna in base all'ora del giorno.

# Simbolo auto

Tocca **Simbolo auto** per selezionare il simbolo auto che visualizza la tua posizione corrente nella Visualizzazione di guida.

Simbolo auto

# **Pianificazione percorsi**

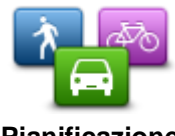

Regola le impostazioni di Pianificazione percorsi per impostare le modalità di pianificazione dei percorsi.

Pianificazione percorsi

# Tipo di percorso

Regola questa opzione per impostare il tipo di percorso che sarà pianificato quando ne pianifichi uno nuovo.

Puoi selezionare i seguenti tipi di percorso:

- **Chiedimi sempre**: se selezioni questa opzione, ti verrà richiesto sempre di seleziona il tipo di percorso da pianificare.
- Percorso più veloce: il percorso più veloce verso la tua destinazione.
- Percorso più breve: il percorso più breve verso la tua destinazione. Questo percorso potrebbe richiedere molto più tempo del percorso più veloce.
- Eco route: pianifica sempre il percorso più efficiente in relazione ai consumi.
- Percorso a piedi: questo tipo di percorso è ottimizzato per i percorsi a piedi.
- Percorso per bicicletta: questo tipo di percorso è ottimizzato per le biciclette.
- Evita autostrade: questo tipo di percorso evita tutte le autostrade.

 Velocità limitata: se selezioni questo tipo di percorso, devi inserire una velocità massima per il veicolo. Il percorso pianificato tiene conto di questa restrizione.

Puoi impostare come gestire ciascun tipo di strada quando viene pianificato un nuovo percorso:

- Strade a pedaggio
- Attraversamenti traghetto
- Corsie riservate al carpooling
- Strade non asfaltate

Puoi impostare le seguenti azioni da intraprendere per ciascun tipo di strada:

- Chiedi: quando il percorso viene pianificato, devi selezionare il modo in cui gestire queste strade quando le incontri lungo il percorso.
- Sempre: il tipo di strada viene sempre evitato automaticamente.
- Mai : il tipo di strada non viene mai evitato automaticamente.

#### Impostazioni avanzate

Tocca Impostazioni avanzate per regolare le seguenti impostazioni:

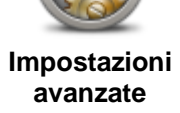

#### Mostra immagini dell'indicatore di corsia

Regola questa impostazione per attivare/disattivare le immagini delle corsie.

Le immagini delle corsie ti aiutano a prepararti in prossimità delle uscite autostradali e dei raccordi, mostrandoti la corsia in cui devi trovarti.

Nota: l'indicatore di corsia è disponibile solo quando il dispositivo si trova in posizione verticale.

#### **Pianifica IQ Routes**

Regola questa impostazione per attivare/disattivare IQ Routes.

IQ Routes viene utilizzato al momento della pianificazione di un percorso. Il percorso viene calcolato utilizzando informazioni relative alle velocità medie effettive rilevate sulle strade, di conseguenza il percorso potrebbe cambiare a seconda dell'ora e del giorno della settimana.

**Nota**: IQ Routes non è disponibile in tutte le aree geografiche. Per ulteriori informazioni su IQ Routes, visita tomtom.com/igroutes.

#### Nascondi automaticamente riepilogo percorso dopo dieci secondi

Attiva questa impostazione per chiudere automaticamente la schermata Riepilogo percorso dopo 10 secondi.

#### Mostra anteprime posizione

Attiva questa impostazione per visualizzare un'anteprima della posizione della tua destinazione prima di accedere alla schermata riepilogo percorso.

# Servizi TomTom

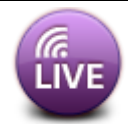

Tocca questo pulsante per impostare le opzioni per i servizi TomTom.

#### Servizi TomTom

### Servizi dati

Regola questa impostazione per attivare e disattivare Traffic e i servizi Autoveloxo Zone di pericolo.

Se si utilizza Traffic, i problema di traffico sono visualizzati sulla barra laterale Traffico e nella schermata Scorri mappa e, quando pianifichi un nuovo percorso, viene tenuto conto dei ritardi dovuti al traffico.

TomTom Autovelox o Zone di pericolo aggiorna le posizioni e i limiti di velocità degli autovelox fissi o delle zone di pericolo e fornisce aggiornamenti in tempo reale sulle posizioni degli autovelox mobili o delle zone a rischio.

### Condivisione delle informazioni

Regola questa impostazione per attivare e disattivare la Condivisione delle informazioni. Se disattivi la condivisione delle informazioni la tua privacy sarà più protetta ma non potrai utilizzare i servizi che richiedono la condivisione dei tuoi dati. Quando attivi la Condivisione delle informazioni devi leggere e accettare l'Avviso legale per poter utilizzare i servizi TomTom.

### Pulsante di segnalazione Autovelox/Zone a rischio

Regola questa impostazione per visualizzare o nascondere il pulsante di segnalazione Autovelox o Zone a rischio nella Visualizzazione di guida.

#### Avvisi autovelox

Tocca questa impostazione per scegliere quali avvisi relativi agli <u>autovelox e ai dispositivi di sicurezza</u> ricevere lungo il percorso.

Nota: questa impostazione non può essere utilizzata per le zone di pericolo.

### Suono di avviso

Questa impostazione consente di scegliere un suono per l'avviso relativo agli autovelox o alle zone di pericolo.

#### Imposta automaticamente se viene rilevato un percorso più veloce

Regola questa impostazione per scegliere quale azione intraprendere se viene trovato un percorso più rapido. Puoi scegliere che ti venga chiesto quale percorso utilizzare, se utilizzare sempre il percorso più veloce o se non utilizzare mai il percorso più veloce.

Info

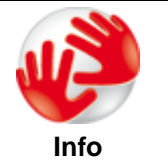

Tocca **Info** per informazioni sulla versione dell'applicazione e della mappa, sui dettagli relativi alle licenze, i copyright, la condivisione delle informazioni e le note legali.

### Verifica disponibilità aggiornamenti

Tocca questo pulsante per verificare la disponibilità di aggiornamenti mappe per TomTom App.

# Ripristina impostazioni predefinite

Tocca questo pulsante per ripristinare TomTom App alle impostazioni predefinite. Le tue impostazioni e le posizioni salvate andranno perse. Se hai acquistato servizi TomTom devi accedere al negozio TomTom per avviare nuovamente tali servizi.

# Menu principale

# II Menu principale

Quando avvii TomTom App senza aver precedentemente pianificato un percorso, viene visualizzato il Menu principale.

Per aprire il Menu principale dalla Visualizzazione di guida, tocca lo schermo.

Nel Menu principale sono disponibili i seguenti pulsanti:

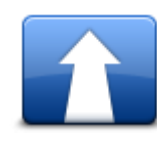

Tocca questo pulsante per iniziare a pianificare un percorso.

Vai a

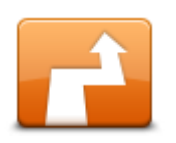

Tocca questo pulsante per modificare e cancellare il tuo percorso. **Nota**: questo pulsante è attivo solo se è stato pianificato un percorso.

#### Cambia percorso

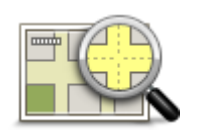

Tocca questo pulsante per scorrere la mappa nello stesso modo in cui si consulterebbe una mappa cartacea tradizionale.

### Visualizza mappa

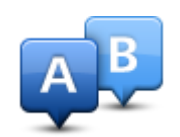

Tocca questo pulsante per pianificare un percorso in anticipo selezionando sia il punto di partenza che la destinazione.

# Pianificazione avanzata

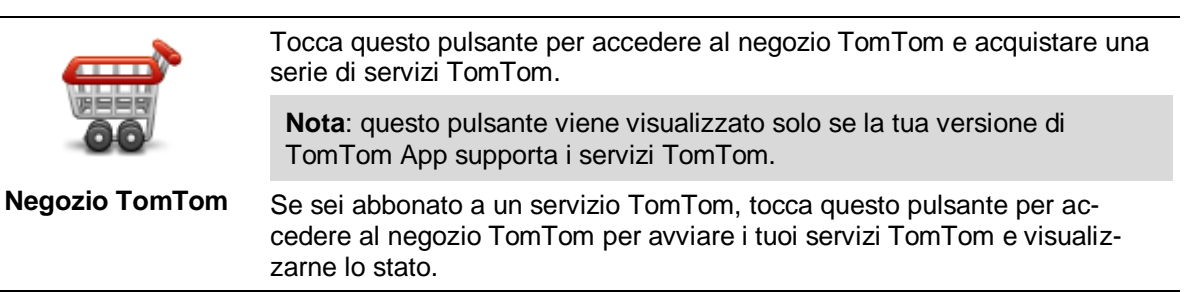

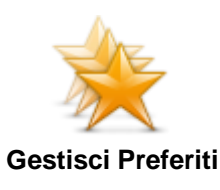

Tocca questo pulsante per accedere ai <u>Preferiti</u> in cui puoi aggiungere, modificare ed eliminare i tuoi Preferiti.

**Nota**: questo pulsante viene visualizzato nel Menu principale solo se la tua versione di TomTom App non supporta i servizi TomTom. Se sei abbonato ai servizi TomTom puoi trovare questo pulsante nel menu <u>Impostazioni</u>.

Tocca questo pulsante per modificare il funzionamento di TomTom App.

# Impostazioni

# Menu Vai a

Quando tocchi Vai a nel Menu principale, puoi selezionare la destinazione nei seguenti modi:

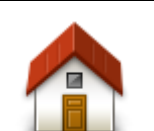

Tocca questo pulsante per pianificare un percorso per raggiungere la base. Per impostare la posizione base, tocca **Cambia base** nel menu Impostazioni.

Base

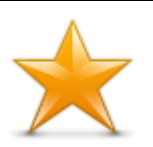

Tocca questo pulsante per selezionare un Preferito da raggiungere. Per aggiungere un preferito, tocca **Gestisci Preferiti** nel menu Impostazioni.

Preferito

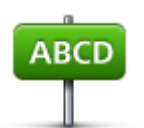

Tocca questo pulsante per inserire un indirizzo o un codice postale come destinazione.

Indirizzo

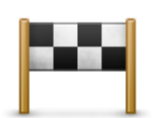

Tocca questo pulsante per selezionare la destinazione da un elenco di luoghi recentemente usati come destinazioni. L'elenco comprende anche le soste del percorso Passa da.

Destinazione recente

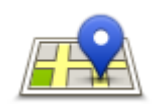

Tocca questo pulsante per aprire il menu Cerca. Puoi eseguire una <u>ricerca</u> vicino alla tua posizione, in una città, vicino alla destinazione o presso un'altra posizione, quindi naviga verso la posizione di uno di questi risultati di ricerca.

**Ricerca locale** 

Tocca questo pulsante per navigare verso unPunto di Interesse (PDI).

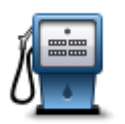

# Punto di interesse

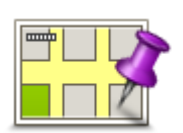

Tocca questo pulsante per selezionare un punto sulla mappa come destinazione usando il browser della mappa.

# Punto sulla mappa

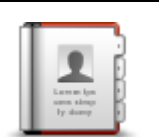

Tocca questo pulsante per selezionare una persona dalla rubrica. Puoi navigare verso il contatto solo se questo include un indirizzo.

# Contatto

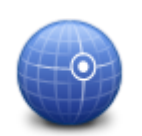

Tocca questo pulsante per inserire le coordinate della mappa relative a una posizione sulla mappa da considerare come destinazione.

#### Latitudine Longitudine

# Torna alla Visualizzazione di guida

Diversi menu e schermate sono dotati di un pulsante di accesso rapido per tornare alla <u>Visual-</u> <u>izzazione di guida</u> senza la necessità di passare da altri menu precedenti. Il pulsante viene visualizzato nell'angolo in alto a destra dello schermo.

# Visualizza mappa

# Visualizzazione di una mappa

Tocca **Visualizza mappa** nel Menu principale per aprire il browser della mappa. Utilizzando il visualizzatore mappe puoi visualizzare la mappa come fosse una mappa cartacea tradizionale.

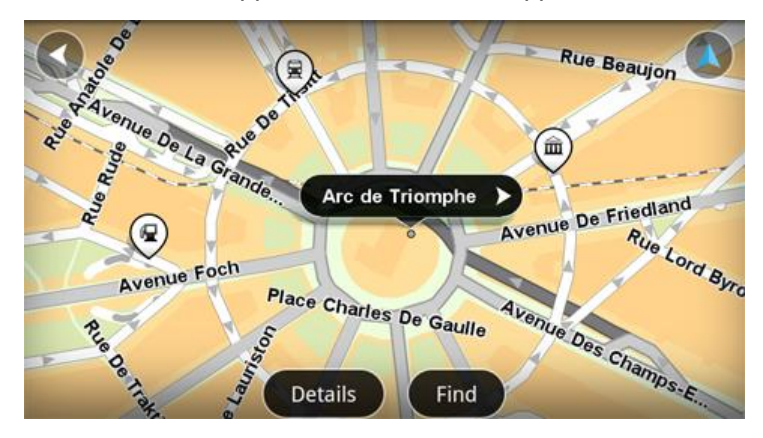

Puoi spostarti nella mappa trascinandola con un dito sullo schermo.

Puoi ingrandire e ridurre la visualizzazione avvicinando e allontanando le dita sullo schermo. Puoi anche ingrandirla toccando lo schermo due volte con un dito.

Tocca **Dettagli** per scegliere gli elementi da visualizzare sulla mappa:

- Informazioni sul traffico: se utilizzi Traffic vengono visualizzati i ritardi dovuti al traffico nell'area.
- Nomi: mostra i nomi delle strade e altri nomi.
- Punti di interesse (PDI): mostra i punti di interesse.
- Preferiti: mostra i Preferiti.
- Immagini satellitari: quando riduci la visualizzazione, mostra un'immagine satellitare anziché una mappa stradale.

Puoi selezionare e trovare una posizione sulla mappa, quindi guidare verso tale posizione.

### Selezione di elementi sulla mappa

Puoi selezionare una posizione sulla mappa nei seguenti modi:

- Tocca la mappa per posizionare il cursore nella posizione desiderata.
- Tocca un PDI sulla mappa.
- Tocca Trova ed esegui la ricerca di una posizione sulla mappa. Scegli la posizione con lo stesso metodo utilizzato per selezionare una destinazione. Saranno quindi disponibili tutte le opzioni offerte quando scegli una destinazione, ad esempio Indirizzo, Preferito, Punto di interesse e Punto sulla mappa.

Vengono visualizzati i dettagli relativi a una posizione, unitamente a una freccia.

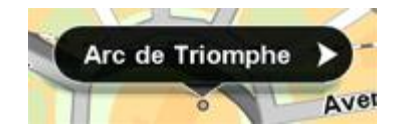

Tocca la posizione per utilizzare la posizione del cursore. È possibile scegliere fra le seguenti opzioni.

| Vai verso quel<br>punto          | Tocca questo pulsante per pianificare un percorso dalla posizione corrente alla posizione del cursore.                                                                                                    |
|----------------------------------|----------------------------------------------------------------------------------------------------|
| Passa da                         | Tocca questo pulsante per passare dalla posizione del cursore nel percorso<br>attualmente pianificato. Questa opzione è attivata unicamente se è già stato<br>pianificato un percorso.                                   |
| Aggiungi ai prefer-<br>iti       | Tocca questo pulsante per aggiungere la posizione del cursore come<br>Preferito. Puoi scegliere un nome per il Preferito oppure utilizzare il nome<br>consigliato.                                                       |
| Trova PDI vicini                 | Tocca questo pulsante per cercare PDI vicino alla posizione.                                                                                                    |
| Centra sulla<br>mappa            | Tocca questo pulsante per spostare la mappa in modo tale che la posizione<br>del cursore sia al centro dello schermo. La mappa viene ingrandita in<br>corrispondenza della posizione del cursore.                        |
|                                  | Consente di visualizzare i dettagli della posizione selezionata. Tocca<br>Altro per visualizzare maggiori informazioni sul PDI, per cercare un<br>parcheggio nelle vicinanze o per aggiungere la posizione ai Preferiti. |
| Visualizza dettagli<br>posizione |                                                                                                    |
|                                  |                                                                                                    |

# Punti di Interesse (PDI)

# Informazioni sui PDI

I Punti di interesse o PDI sono luoghi utili sulla mappa.

Ecco alcuni esempi:

- Ristoranti
- Hotel
- Musei
- Autorimesse
- Stazioni di servizio

Puoi utilizzare i PDI in diversi punti di TomTom App:

- Selezione di un PDI come destinazione durante la pianificazione di un percorso.
- Chiamata di un PDI dal browser della mappa.
- Selezione dei PDI mostrare sulla mappa.

# Navigazione verso un PDI

Puoi selezionare un PDI come destinazione o posizione Passa da.

Per chiamare o navigare verso un PDI, seleziona il PDI nel seguente modo:

- 1. Tocca lo schermo per visualizzare il Menu principale.
- 2. Se desideri navigare verso un PDI, tocca Vai a e Punto di interesse.
- 3. Se hai già pianificato un percorso e desideri aggiungere un PDI come posizione Passa da, tocca **Cambia percorso** sul Riepilogo percorso. Tocca **Passa da...** quindi tocca **Punto di interesse**.
- 4. Limita il numero di PDI visualizzati selezionando l'area in cui si trova il PDI cercato. Sono disponibili le seguenti opzioni:

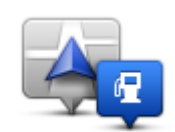

Tocca questo pulsante per scegliere da un elenco di PDI vicini alla posizione corrente.

PDI nelle vicinanze

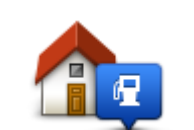

Tocca questo pulsante per scegliere da un elenco di PDI vicini alla posizione base.

PDI vicino a base

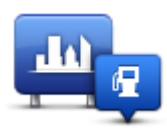

Tocca questo pulsante per trovare un PDI in una particolare città.

PDI in città

Le seguenti opzioni sono disponibili quando un percorso è già pianificato:

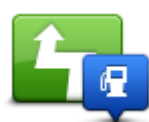

Tocca questo pulsante per trovare un PDI lungo il percorso pianificato.

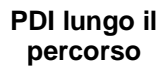

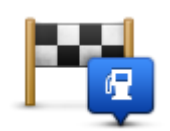

Tocca questo pulsante per trovare un PDI vicino alla destinazione pianificata.

#### PDI vicino destinazione

- 5. Se hai selezionato **PDI in città**, digita il nome della città da visitare e seleziona il nome corrispondente quando viene visualizzato nell'elenco.
- Seleziona la categoria di PDI.
   Tocca Cerca PDI per cercare un PDI in base al nome. Vengono cercati tutti i PDI in tutte le categorie.

Tocca la categoria del PDI, se visualizzata.

Tocca **Altre categorie** per scegliere tra un elenco completo di categorie. Seleziona la categoria dall'elenco.

7. Dall'elenco di PDI visualizzati, seleziona il PDI verso cui dirigerti.

La tabella seguente spiega il significato delle distanze riportate accanto a ciascun PDI:

- PDI nelle vicinanze: distanza dalla posizione corrente
- PDI in città: distanza dal centro città
- PDI vicino a base: distanza dalla posizione base
- PDI lungo il percorso: distanza dalla posizione corrente
- PDI vicino destinazione: distanza dalla destinazione.

Se è stato pianificato un percorso, viene anche visualizzato un simbolo accanto a ciascun PDI:

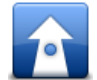

Il PDI è sul percorso

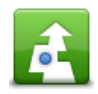

Il PDI è vicino al percorso

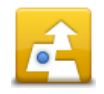

Il PDI è abbastanza vicino al percorso.

Dopo aver selezionato un PDI vengono visualizzate le informazioni dettagliate, ad esempio il numero di telefono e una breve descrizione.

- 8. Tocca Fatto per confermare di voler pianificare un percorso verso questo PDI.
- 9. Tocca Vai!

TomTom App inizierà a fornire indicazioni per la destinazione con istruzioni vocali e con indicazioni visive sullo schermo.

# Come trovare un PDI sulla mappa

Puoi trovare un PDI utilizzando il browser della mappa, quindi contattare o navigare verso il PDI.

- 1. Tocca lo schermo per visualizzare il Menu principale.
- 2. Tocca Visualizza mappa. Accertati che Punti di interesse sia selezionato nella pagina Dettagli. Puoi anche selezionare i PDI da visualizzare sulla mappa.
- 3. Trova un PDI sulla mappa. Puoi toccare Trova quindi Punto di interesse per trovare i PDI lungo il percorso o in una città, nonché ingrandire e spostarti sulla mappa.
- 4. Seleziona un simbolo PDI, quindi tocca il pannello dei nomi dei PDI per visualizzare il menu PDI. Sono disponibili le seguenti opzioni:

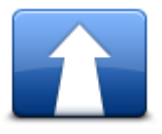

Tocca questo pulsante per pianificare un percorso dalla posizione corrente alla posizione del cursore.

Vai verso quel punto

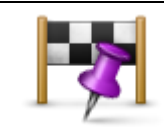

Tocca questo pulsante per passare dalla posizione del cursore nel percorso attualmente pianificato. Questa opzione è attivata unicamente se è già stato pianificato un percorso.

Passa da...

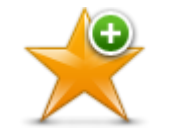

Tocca questo pulsante per aggiungere la posizione del cursore come Preferito. Puoi scegliere un nome per il Preferito oppure utilizzare il nome consigliato.

# Aggiungi ai prefer-

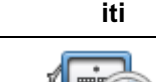

Tocca questo pulsante per cercare PDI vicino alla posizione.

### **Trova PDI vicini**

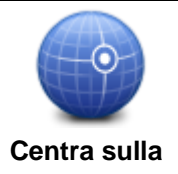

Tocca questo pulsante per spostare la mappa in modo tale che la posizione del cursore sia al centro dello schermo. La mappa viene ingrandita in corrispondenza della posizione del cursore.

mappa

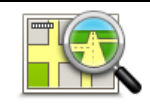

Consente di visualizzare i dettagli della posizione selezionata. Tocca **Altro...** per visualizzare maggiori informazioni sul PDI, per cercare un parcheggio nelle vicinanze o per aggiungere la posizione ai Preferiti.

#### Visualizza dettagli posizione

# Visualizzazione dei PDI sulla mappa

I PDI possono essere mostrati sulla mappa nella Visualizzazione di guida e anche nel browser della mappa.

Per visualizzare i PDI nella Visualizzazione di guida, procedere nel modo seguente:

- 1. Tocca Impostazioni nel Menu principale.
- 2. Tocca Visualizzazione di guida.
- 3. Tocca Mostra punto di interesse.

Per mostrare i PDI sulla mappa nel browser della mappa, procedere nel modo seguente:

- 1. Tocca Visualizza mappa nel Menu principale.
- 2. Tocca il pulsante Dettagli.
- 3. Tocca Punti di interesse (PDI) per visualizzare i PDI sulla mappa.

# Selezione dei PDI da mostrare sulla mappa

È possibile selezionare le categorie di PDI da mostrare, ad esempio stazioni di servizio, ristoranti e hotel.

Per modificare le categorie di PDI mostrate nella Visualizzazione di guida, procedi nel modo seguente:

- 1. Tocca Impostazioni nel Menu principale.
- 2. Tocca Visualizzazione di guida.
- 3. Tocca Mostra punto di interesse.
- 4. Seleziona quali PDI mostrare sulla mappa. Tocca Successivo.
- 5. Seleziona se desideri visualizzare i PDI in 2D e 3D. Tocca Fatto.

Per modificare le categorie di PDI mostrate sulla mappa nel browser della mappa, procedi nel modo seguente:

- 1. Tocca Visualizza mappa nel Menu principale.
- 2. Tocca il pulsante Dettagli.
- 3. Tocca Punti di interesse (PDI) per visualizzare i PDI sulla mappa.
- 4. Tocca Scegli PDI.
- 5. Seleziona quali PDI mostrare sulla mappa. Tocca Fatto due volte per tornare alla mappa.

# Preferiti

# Info sui Preferiti

I Preferiti consentono di selezionare una posizione in tutta facilità senza dover immettere l'indirizzo. Non è necessario che siano i luoghi preferiti, possono essere semplicemente un insieme di indirizzi utili.

# Creazione di un preferito

Puoi creare un Preferito da una delle seguenti posizioni in TomTom App:

- Nel menu Gestisci Preferiti nel menu Impostazioni.
- Da una posizione <u>selezionata sul browser della mappa</u>.
- 1. Per creare un Preferito utilizzando il menu **Gestisci Preferiti**, tocca il pulsante **Aggiungi**. Viene visualizzato il menu **Aggiungi come Preferito** che mostra i pulsanti indicati di seguito.
- 2. Assegna al Preferito un nome che sia facile da ricordare. TomTom App suggerirà sempre un nome.

Per immettere il nome desiderato, elimina il nome consigliato e inseriscine un altro. Puoi sempre modificare il nome successivamente.

3. Tocca Successivo per salvare il Preferito.

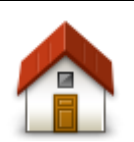

Tocca questo pulsante per aggiungere la posizione base come Preferito.

Per impostare la posizione base, tocca **Cambia base** nel menu Impostazioni.

Base

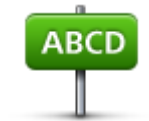

Tocca questo pulsante per inserire un indirizzo come preferito. Per utilizzare un codice postale, tocca il pulsante **Codice postale** nella parte superiore dello schermo per visualizzare la schermata Codice postale.

### Indirizzo

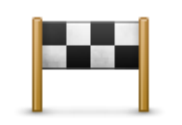

Tocca questo pulsante per visualizzare un elenco delle destinazioni recenti. L'elenco comprende anche le soste del percorso Passa da. Tocca una destinazione recente per aggiungerla come Preferito.

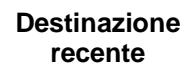

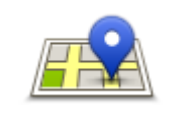

Tocca questo pulsante per aprire il menu Cerca. Puoi eseguire<u>ricerche</u> vicino alla tua posizione, in una città, vicino alla destinazione o a un'altra posizione, quindi utilizzare una posizione trovata come Preferito.

**Ricerca locale** 

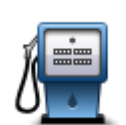

Tocca questo pulsante per utilizzare un Punto di Interesse (PDI) come Preferito.

### Punto di interesse

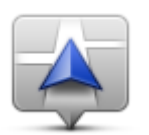

Tocca questo pulsante per utilizzare la tua posizione corrente come Preferito.

Mia posizione corrente

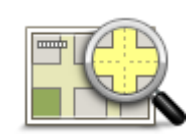

Tocca questo pulsante per selezionare un punto sulla mappa come Preferito utilizzando il browser della mappa.

#### Punto sulla mappa

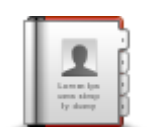

Tocca questo pulsante per selezionare un contatto in rubrica come Preferito. Puoi utilizzare un contatto solo quando questo include un indirizzo.

### Contatto

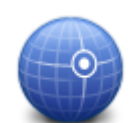

Tocca questo pulsante per inserire le coordinate relative a una posizione sulla mappa da considerare come preferito.

Latitudine Longitudine

### Utilizzo di un preferito

Puoi usare un Preferito per navigare verso una destinazione senza dover immettere l'indirizzo. Per andare verso un Preferito, procedi come segue:

- 1. Tocca lo schermo per visualizzare il menu principale.
- 2. Tocca Vai a.
- 3. Tocca Preferito.
- 4. Seleziona un Preferito dall'elenco.

TomTom App calcola automaticamente il percorso.

5. Tocca Vai!

TomTom App inizierà a fornire indicazioni per la destinazione con istruzioni vocali e con indicazioni visive sullo schermo.

### Modifica del nome di un preferito

Per cambiare il nome di un Preferito, procedi come segue:

- 1. Tocca lo schermo per visualizzare il Menu principale.
- 2. Tocca Impostazioni.
- 3. Tocca Gestisci Preferiti.
- 4. Tocca il Preferito da rinominare.
- Viene visualizzata la schermata delle informazioni.
- 5. Tocca Rinomina, quindi inserisci un nuovo nome per il Preferito.
- 6. Tocca Successivo.

Il Preferito è stato rinominato.

# Eliminazione di un preferito

Per eliminare un Preferito, procedi come segue:

- 1. Tocca lo schermo per visualizzare il Menu principale.
- 2. Tocca Impostazioni.
- 3. Tocca Gestisci Preferiti.
- 4. Tocca il Preferito da eliminare. Viene visualizzata la schermata delle informazioni.
- 5. Tocca il pulsante Elimina. Tocca Sì per confermare l'eliminazione.

# Informazioni sul traffico

# Informazioni su TomTom Traffic

TomTom Traffic è un servizio esclusivo di TomTom che fornisce informazioni sul traffico in tempo reale. Utilizzando informazioni sul traffico in combinazione con IQ Routes TomTom Traffic ti aiuta a pianificare il percorso ottimale per la tua destinazione.

**Importante**: per utilizzare TomTom Traffic, è necessaria una connessione dati continua (GPRS, EDGE, UMTS o CDMA). L'operatore di rete mobile potrebbe addebitare una tariffa per l'utilizzo di una connessione dati wireless.

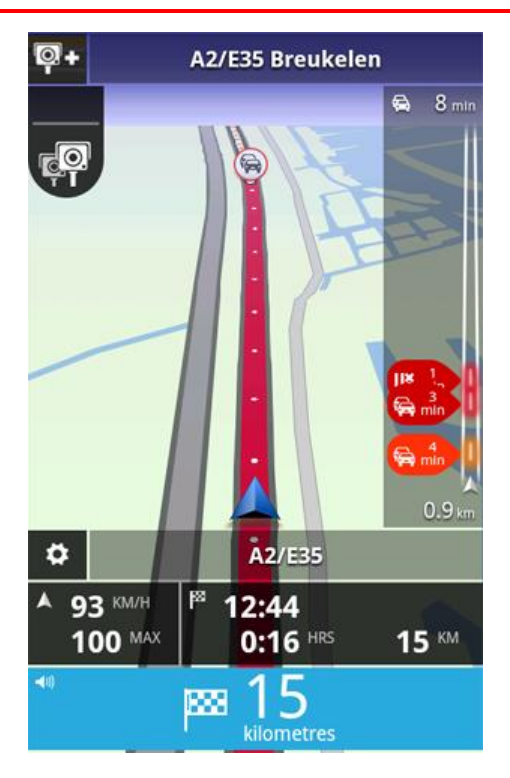

TomTom App riceve regolarmente informazioni sulle condizioni in evoluzione del traffico. Se sul percorso vengono individuati ingorghi o altri problemi, TomTom App può pianificare di nuovo il percorso per ridurre al minimo i ritardi.

**Suggerimento:** TomTom App scarica automaticamente gli aggiornamenti sul traffico e, nei viaggi all'estero, può essere soggetto a spese di roaming per la telefonia mobile.

Per evitare che ciò accada, tocca **Impostazioni** nel Menu principale, quindi tocca **Servizi TomTom**. Tocca il pulsante **Servizi dati** per disattivare il servizio.

### Disponibilità in base all'area geografica

**Nota**: è possibile utilizzare i servizi TomTom durante i viaggi all'estero, ma quando pianifichi un percorso devi tenere conto che non tutti i servizi sono disponibili in tutti i paesi.

# Uso delle informazioni sul traffico

La barra laterale Traffico visualizza tutti i più importanti problemi di traffico presenti sul percorso. I punti luminosi mostrano dove si trovano i problemi sul percorso.

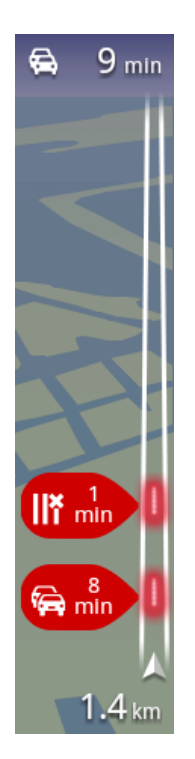

Il ritardo totale causato da problemi di traffico sul percorso viene visualizzato nella parte superiore della barra laterale Traffico.

La sezione centrale della barra laterale Traffico consente di visualizzare i singoli problemi di traffico nell'ordine in cui appaiono lungo il percorso.

La parte inferiore della barra laterale Traffico rappresenta la posizione corrente.

Nella parte inferiore della barra laterale Traffico viene mostrata la distanza verso il problema di traffico più vicino.

Per migliorare la visibilità sulla barra laterale Traffico, è possibile che alcuni problemi di minore entità non vengano visualizzati.

Il ritardo totale causato da problemi di traffico sul percorso viene visualizzato utilizzando diversi colori sulla barra laterale Traffico:

- Nessun colore: nessun problema di traffico sul percorso
- Giallo: traffico intenso sul percorso
- Arancione: rallentamenti dovuti al traffico sul percorso
- Rosso: traffico bloccato sul percorso.

# Ricezione di maggiori informazioni su un problema di traffico

Quando sulla mappa viene riportato un problema di traffico, il punto di partenza del problema viene indicato con un simbolo di traffico.

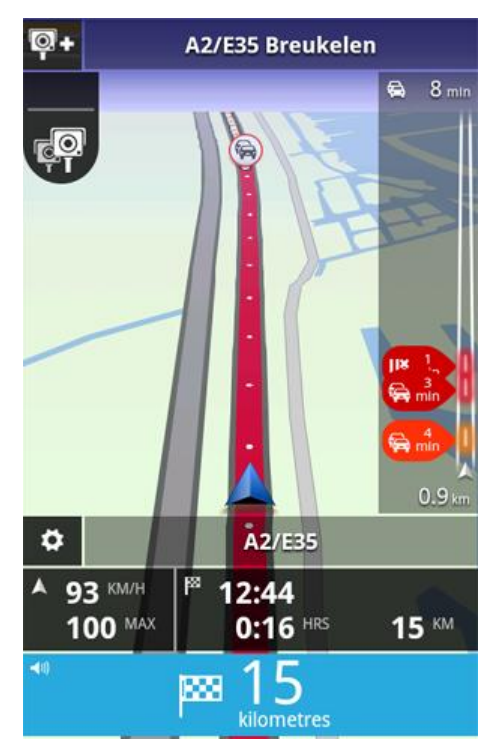

La barra laterale Traffico mostra anche informazioni come la presenza di lavori e il traffico causato da tali problemi.

Tocca la barra laterale Traffico per visualizzare maggiori informazioni sul problema.

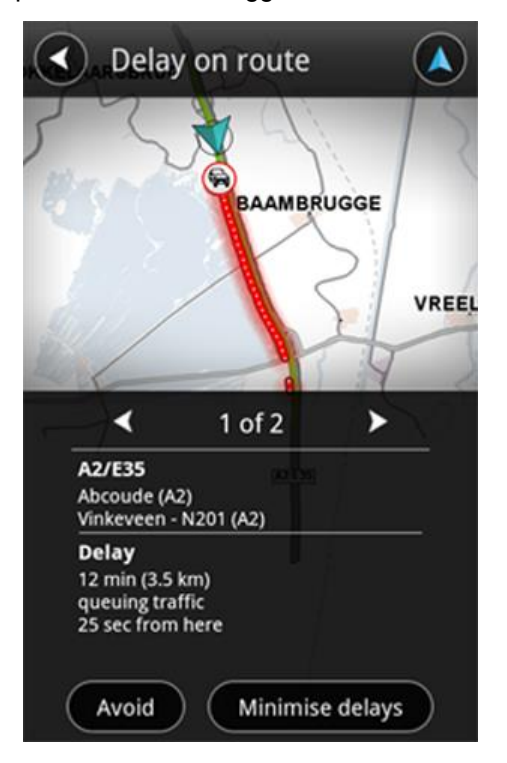

Tocca i pulsanti freccia destra e sinistra per visualizzare altri problemi nell'ordine in cui sono presenti sul percorso.

Per evitare un problema dovuto al traffico tocca **Evita**. Viene calcolato un percorso che evita l'incidente. Puoi scegliere il nuovo percorso o tornare al percorso precedente.

Tocca **Minimizza ritardi** per ripianificare il tuo percorso in base alle informazioni sul traffico aggiornate. Puoi scegliere il nuovo percorso o tornare al percorso precedente.

Nota: potrebbe non essere sempre possibile trovare un nuovo percorso se sei vicino al problema.

#### Scelta del percorso più veloce

TomTom App cerca costantemente i cambiamenti del traffico lungo il percorso e verifica se esiste un percorso più veloce per raggiungere la destinazione. Se viene trovato un percorso più veloce, tale percorso viene automaticamente utilizzato oppure ti viene richiesto se desideri utilizzarlo. Puoi modificare questa impostazione nel menu Impostazioni.

# **Connessione a TomTom Traffic**

Il tuo servizio Traffic viene costantemente aggiornato a meno che la connessione al server TomTom non venga interrotta.

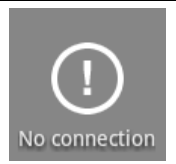

Questo simbolo nella barra laterale Traffico indica che il servizio non sta ricevendo Traffic aggiornamenti dal server TomTom.

È possibile che il tuo servizio Traffic non stia ricevendo aggiornamenti a causa di uno o più dei seguenti motivi:

- Il tuo <u>servizio</u> è scaduto.
- I servizi dati sono disattivati nei <u>servizi TomTom</u> nel menu Impostazioni.
- Il servizio non è disponibile nella tua area geografica.

### Controllo dei problemi di traffico presenti in zona

Per una panoramica dei problemi di traffico nella tua zona e per visualizzare i dettagli, procedi come segue:

- 1. Tocca **Visualizza mappa** nel Menu principale. Viene visualizzata la mappa.
- 2. Tocca il pulsante Dettagli
- 3. Tocca **Informazioni sul traffico** per attivarle. Tocca **Fatto**. La mappa visualizza i problemi di traffico.

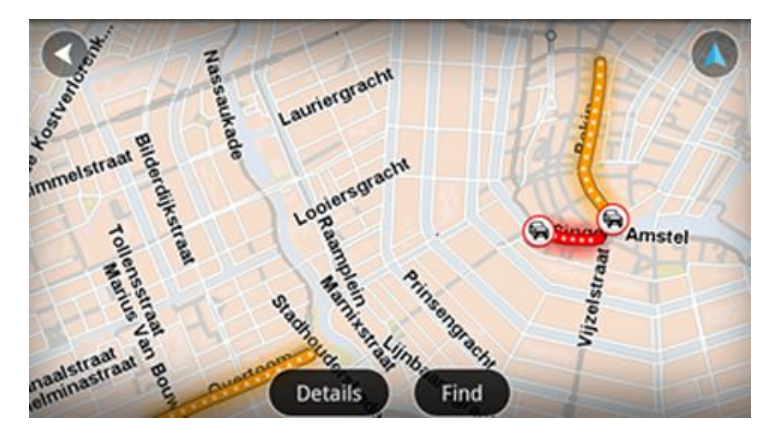

**Suggerimento**: puoi spostarti nella mappa utilizzando un dito per trascinarla sullo schermo. Puoi ingrandire e ridurre la visualizzazione avvicinando e allontanando le dita sullo schermo. Puoi anche ingrandirla toccando lo schermo due volte con un dito.

4. Tocca su un problema di traffico per ricevere informazioni dettagliate. Puoi scorrere i problemi di traffico utilizzando i pulsanti di scorrimento.

### Incidenti

I problemi di traffico e gli avvisi sono visualizzati sulla mappa, nella Visualizzazione di guida e sulla barra laterale Traffico.

Vi sono due tipi di incidenti e di segnali d'avviso:

- I simboli visualizzati in un cerchio rosso rappresentano i problemi di traffico. TomTom App può pianificare un nuovo percorso per evitare nuovi problemi.
- I simboli visualizzati in un triangolo rosso sono legati alle condizioni atmosferiche. TomTom App non è in grado di pianificare un nuovo percorso per evitare tali avvisi.

#### Simboli degli incidenti:

| æ                                             | Incidente               |  |
|-----------------------------------------------|-------------------------|--|
| ×                                             | Lavori stradali         |  |
| IIŤ                                           | Una o più corsie chiuse |  |
| 777                                           | Strada chiusa           |  |
| 1                                             | Incidente               |  |
| a                                             | Ingorgo                 |  |
| Simboli relativi a condizioni meteorologiche: |                         |  |
|                                               | Nebbia                  |  |
|                                               | Pioggia                 |  |

| Vento    |
|----------|
| Ghiaccio |
| Neve     |

# Acquisto di un nuovo TomTom Traffic servizio

Per acquistare un nuovo servizio, procedi come segue.

- 1. Avvia TomTom App.
- 2. Tocca Negozio TomTom nel Menu principale per aprire il negozio TomTom.
- 3. Scegli un servizio dall'elenco di servizi TomTom Traffic.
- 4. Crea un nuovo account TomTom o accedi al tuo account, se ne hai già registrato uno.

**Suggerimento**: se possiedi già un dispositivo di navigazione TomTom, ti consigliamo di aprire un nuovo account TomTom per il dispositivo utilizzando un indirizzo e-mail diverso.

Per maggiori informazioni sugli account MyTomTom, visita tomtom.com/getstarted.

L'acquisto viene completato attraverso lo store Google Play. Se il pagamento avviene correttamente, TomTom Traffic si avvia dopo pochi minuti su TomTom App.

### Verifica il tuo servizio TomTom

Puoi controllare in qualsiasi momento lo stato del tuo servizio toccando **Negozio TomTom** nel Menu principale, quindi **Servizi My TomTom**.

### Come rinnovare il tuo servizio TomTom Traffic

È possibile rinnovare il tuo servizio TomTom Traffic dopo la scadenza oppure estenderlo prima che raggiunga la data di scadenza.

Per rinnovare un servizio scaduto, procedi come segue.

- 1. Avvia TomTom App.
- 2. Tocca **Negozio TomTom** nel Menu principale per aprire il negozio TomTom.
- 3. Scegli il servizio che desideri rinnovare.
- 4. Accedi al tuo account TomTom.

Suggerimento: per maggiori informazioni sugli account MyTomTom, visita tomtom.com/getstarted.

L'acquisto viene completato attraverso lo store Google Play. Se il pagamento avviene correttamente, TomTom Traffic si avvia dopo pochi minuti su TomTom App.

# **Autovelox**

# Info su Autovelox

Il servizio Autovelox ti mostra le informazioni su autovelox fissi e mobili, tutor, telecamere di controllo del traffico e condizioni stradali pericolose lungo il percorso. Le informazioni mostrate dal servizio Autovelox vengono continuamente aggiornate dagli utenti TomTom e inviate periodicamente sul tuo TomTom App. In questo modo hai sempre a disposizione informazioni aggiornate relative al tuo percorso. Puoi anche aggiungere o rimuovere autovelox.

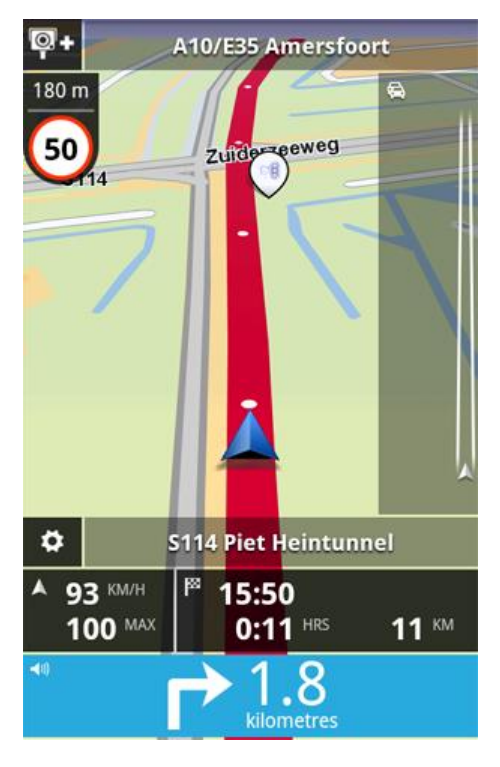

**Importante**: per utilizzare Autovelox, è necessaria una connessione dati continua (GPRS, EDGE, UMTS o CDMA). L'operatore di rete mobile potrebbe addebitare una tariffa per l'utilizzo di una connessione dati wireless. Per interrompere l'aggiornamento del servizio Autovelox, tocca **Impostazioni** nel Menu principale, quindi tocca **Servizi TomTom**, tocca il pulsante **Servizi dati** per disattivare il servizio.

# Disponibilità in base all'area geografica

**Nota**: è possibile utilizzare i servizi TomTom durante i viaggi all'estero, ma quando pianifichi un percorso devi tenere conto che non tutti i servizi sono disponibili in tutti i paesi.

### **Connessione al servizio Autovelox**

Il servizio Autovelox viene continuamente aggiornato finché è attiva la connessione al server TomTom.

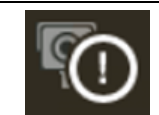

Questo simbolo nella Visualizzazione di guida indica che il servizio non sta ricevendo gli aggiornamenti sugli autovelox dal server TomTom.

Il servizio Autovelox potrebbe non ricevere aggiornamenti per uno o più dei seguenti motivi:

- Il <u>servizio</u> è scaduto.
- I servizi dati sono disattivati nei <u>servizi TomTom</u> nel menu Impostazioni.
- Il servizio non è disponibile nella tua area geografica.

#### Tipi di autovelox e dispositivi di sicurezza

Il servizio Autovelox ti mostra un avviso nella Visualizzazione di guida quando sul percorso è presente un autovelox o un altro dispositivo di sicurezza. L'avviso ti segnala la presenza di un autovelox sul percorso 15 secondi prima che tu lo raggiunga. Puoi selezionare i dispositivi di sicurezza dei quali desideri essere avvisato in Avvisi.

Quando ricevi un avviso, un simbolo di avvertimento compare nell'angolo superiore sinistro della <u>Visualizzazione di guida</u> e un simbolo più piccolo compare sul percorso che stai seguendo. Quando è presente un limite di velocità rilevante, questo ti viene indicato nel simbolo di avvertimento. Nella parte superiore del simbolo di avvertimento viene mostrata la distanza dal dispositivo di sicurezza.

Il bordo intorno al simbolo di avvertimento è di colore verde quando viaggi al limite di velocità o al di sotto di esso e di colore rosso quando stai superando il limite di velocità.

Il servizio Autovelox ti avvisa sui seguenti tipi di autovelox e altri dispositivi di sicurezza stradali:

| Simbolo di av-<br>vertimento | Simbolo del percorso | Descrizione                                                                                                    |
|------------------------------|----------------------|----------------------------------------------------------------------------------------------------|
| 200 m<br>80                  |                      | Autovelox fisso.                                                                                                    |
| <b>200</b> m                 |                      | Autovelox mobile.                                                                                                    |
| R                            |                      | TomTom App memorizza la posizione degli au-<br>tovelox mobili per tre ore dopo che li hai segnalati.                                                                                                    |
| <b>200</b> m                 | •                    | Telecamera semaforica.                                                                                                    |
| <b>E</b>                     |                      | Può trattarsi di una telecamera con o senza rilevamento della velocità.                                                                                                    |
| <b>200</b> m                 |                      | Tutor (controllo della velocità media sulla distanza)                                                                                                    |
| <b>E</b>                     |                      | Questo avviso rimane visibile mentre percorri la<br>zona tutor. Se viaggi al limite di velocità o al di<br>sotto di esso, non viene emesso alcun avviso<br>acustico. Se superi il limite di velocità, viene<br>emesso un avviso acustico. |

| 200 m | <b>Fm</b>  | Autovelox su strade a traffico limitato.<br>Queste telecamere controllano i veicoli che tran-<br>sitano su strade ad accesso limitato, ad esempio<br>strade chiuse al traffico nelle ore di punta. |
|-------|------------|----------------------------------------------------------------------------------------------------|
| 200 m |            | Altre telecamere.                                                                                                    |
| 200 m | <b>R</b> ? | Postazione autovelox mobile.<br>Aree per le quali sono state ricevute numerose<br>segnalazioni della presenza di autovelox.                                                                        |
| 200 m | !          | Punto critico per gli incidenti.<br>Aree in cui si verificano spesso incidenti.                                                                                                    |
| 200 m |            | Passaggio a livello incustodito.                                                                                                    |

### Segnala autovelox

Tocca questo simbolo per segnalare un autovelox. Il messaggio **Grazie** viene visualizzato nella parte superiore dello schermo. La posizione viene segnalata a TomTom e condivisa con altri utenti TomTom App abbonati al servizio Autovelox.

Nota: un autovelox segnalato resta memorizzato in TomTom App per tre ore.

### **Rimuovi autovelox**

Il simbolo dell'autovelox cambia in questo simbolo quando ti trovi in prossimità di un autovelox. Tocca il simbolo per rimuovere un autovelox mobile. Puoi rimuovere un autovelox fino a 5 secondi dopo averne superato la posizione. L'eliminazione viene segnalata a TomTom e condivisa con altri utenti TomTom App abbonati al servizio Autovelox.

# Impostazioni per gli avvisi sugli autovelox

Le impostazioni per gli avvisi sugli autovelox ti consentono di attivare o disattivare gli avvisi sugli autovelox e scegliere il segnale di avviso.

- 1. Tocca Impostazioni nel Menu principale.
- 2. Tocca Servizi TomTom.
- 3. Tocca il **Pulsante di segnalazione autovelox** per attivare o disattivare gli avvisi relativi agli autovelox.

- 4. Tocca **Avvisi autovelox** e seleziona per quale<u>autovelox e dispositivo di sicurezza</u> desideri ricevere un avviso.
- 5. Tocca Audio e scegli il segnale acustico dell'avviso.

# Acquisto di un nuovo servizio Autovelox

Per acquistare un nuovo servizio, procedi come segue.

- 1. Avvia TomTom App.
- 2. Tocca **Negozio TomTom** nel Menu principale per aprire il negozio TomTom.
- 3. Tocca Autovelox.
- 4. Scegli un servizio dall'elenco di servizi Autovelox.
- 5. Crea un nuovo account TomTom o accedi al tuo account, se ne hai già registrato uno.

**Suggerimento**: se possiedi già un dispositivo di navigazione TomTom, ti consigliamo di aprire un nuovo account TomTom per il dispositivo utilizzando un indirizzo e-mail diverso.

Per maggiori informazioni sugli account MyTomTom, visita tomtom.com/getstarted.

L'acquisto viene completato attraverso lo store Google Play. Se il pagamento avviene correttamente, il servizio Autovelox si avvia dopo pochi minuti su TomTom App.

# Verifica il tuo servizio TomTom

Puoi controllare in qualsiasi momento lo stato del tuo servizio toccando **Negozio TomTom** nel Menu principale, quindi **Servizi My TomTom**.

# Rinnovo del servizio Autovelox

È possibile rinnovare il servizio Autovelox dopo la scadenza oppure estenderlo prima che raggiunga la data di scadenza.

Per rinnovare un servizio scaduto, procedi come segue.

- 1. Avvia TomTom App.
- 2. Tocca **Negozio TomTom** nel Menu principale per aprire il negozio TomTom.
- 3. Scegli il servizio che desideri rinnovare.
- 4. Accedi al tuo account TomTom.

Suggerimento: per maggiori informazioni sugli account MyTomTom, visita tomtom.com/getstarted.

L'acquisto viene completato attraverso lo store Google Play.

# Zone di pericolo

# Info sulle Zone di pericolo

TomTom Zone di pericolo segnala la presenza di zone di pericolo e di zone a rischio sul percorso quando ti trovi in Francia. Le zone di pericolo e le zone a rischio vengono visualizzate solo se possiedi una mappa della Francia o se la mappa in tuo possesso include la Francia e ti trovi in questo Paese.

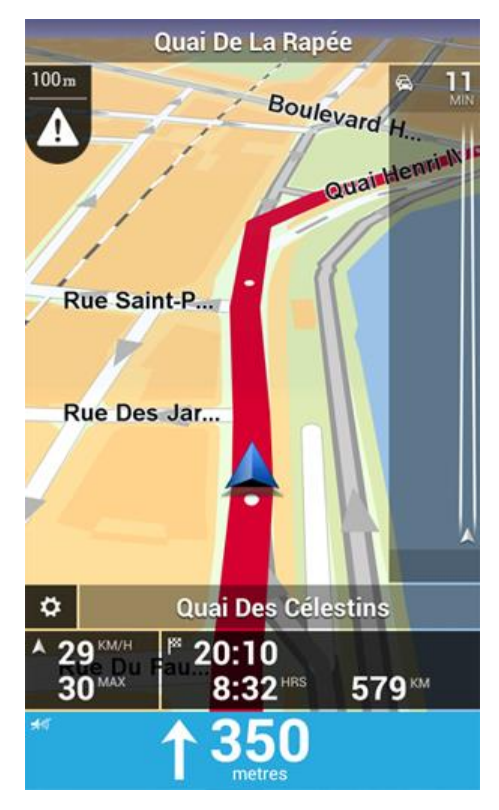

Dal 3 gennaio 2012, in Francia è illegale ricevere avvisi sulla posizione degli autovelox fissi e mobili durante la guida. Per rispettare tale modifica apportata alla legge francese, le posizioni degli autovelox non vengono più segnalate; le aree di pericolo vengono invece indicate come zone di pericolo o a rischio.

Una zona di pericolo è una zona specificata come tale dalla legge francese. Una zona a rischio è una zona di pericolo temporanea segnalata dall'utente. TomTom Zone di pericolo ti segnala contemporaneamente la presenza di zone di pericolo e di zone a rischio nello stesso modo.

Nelle zone di pericolo e nelle zone a rischio possono essere o meno presenti uno o più autovelox oppure una serie di altri pericoli per la guida:

- Non sono disponibili posizioni specifiche relative agli autovelox, ma quando ci si avvicina ad una zona di pericolo, viene visualizzata l'icona corrispondente.
- La lunghezza minima della zona varia in base al tipo di strada: 300 metri per strade in zone edificate, 2 chilometri per strade secondarie e 4 km per autostrade.
- Se sono presenti due zone di pericolo vicine, è possibile che gli avvisi vengano uniti in una unica zona più ampia.

Le informazioni relative alla posizione delle zone vengono continuamente aggiornate da TomTom e da altri utenti e vengono inviate con frequenza alla tua TomTom App, in modo tale da aggiornarti sempre con le informazioni più recenti. Anche tu puoi contribuire segnalando le posizioni di nuove zone a rischio.

Nota: non è possibile rimuovere una zona di pericolo o una zona a rischio.

# Disponibilità in base all'area geografica

**Nota**: è possibile utilizzare i servizi TomTom durante i viaggi all'estero, ma quando pianifichi un percorso devi tenere conto che non tutti i servizi sono disponibili in tutti i paesi.

# Connessione a Zone di pericolo

Il servizio Zone di pericolo viene continuamente aggiornato finché è attiva la connessione al server TomTom.

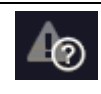

Questo simbolo nella <u>Visualizzazione di guida</u> indica che il servizio non sta attualmente ricevendo gli aggiornamenti sulle zone di pericolo dal server TomTom.

Il servizio Zone di pericolo potrebbe non ricevere aggiornamenti per uno o più dei seguenti motivi:

- Il tuo <u>servizio</u> è scaduto.
- I servizi dati sono disattivati nei servizi TomTom nel menu Impostazioni.
- Il servizio non è disponibile nella tua area geografica.

# Avviso zona di pericolo

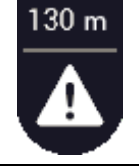

Quando sei in prossimità di una zona, nella <u>Visualizzazione di guida</u> viene visualizzato un simbolo di avviso, un piccolo simbolo viene visualizzato sul percorso di guida e viene emesso un suono di avviso. Sopra il simbolo di avviso viene visualizzata la distanza alla zona.

Il suono di avviso cambia a seconda che tu stia superando il limite di velocità o meno.

# Segnalazione di una zona a rischio

**Nota**: tutte le zone temporanee segnalate vengono visualizzate come **Zone a rischio** durante la guida.

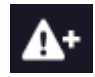

Se raggiungi una zona a rischio temporanea e non ricevi alcun avviso, puoi segnalarla toccando il pulsante di segnalazione Zona a rischio nell'angolo superiore sinistro della <u>Visualizzazione di guida</u>. La tua segnalazione viene inviata a TomTom e, una volta convalidata, viene condivisa con tutti gli abbonati a TomTom Zone di pericolo.

Una zona a rischio temporanea segnalata, resta nell'app TomTom Zone di pericolo per tre ore.

Se viene segnalata una nuova zona a rischio temporanea subito prima o dopo una zona a rischio o di pericolo esistente, la nuova zona viene aggiunta alla zona esistente.

Se un numero sufficiente di abbonati segnala una nuova zona, questa diventa una zona di pericolo e sarà disponibile per tutti gli abbonati.

# Impostazioni avvisi Zone di pericolo

Le impostazioni avvisi Zone di pericolo consentono di attivare o disattivare gli avvisi sulle zone di pericolo e di selezionare il suono di avviso.

- 1. Tocca Impostazioni nel Menu principale.
- 2. Tocca Servizi TomTom.
- 3. Tocca il **pulsante di segnalazione zone di pericolo** per attivare o disattivare gli avvisi sulle zone di pericolo.
- 4. Tocca il suono di avviso Zone di pericolo e scegli il segnale acustico dell'avviso.

# Acquisto di un nuovo servizio Zone di pericolo

Per acquistare un nuovo servizio, procedi come segue.

- 1. Avvia TomTom App.
- 2. Tocca **Negozio TomTom** nel Menu principale per aprire il negozio TomTom.
- 3. Tocca **Zone di pericolo**.
- 4. Scegli un servizio dall'elenco di servizi Zone di pericolo.
- 5. Crea un nuovo account TomTom o accedi al tuo account, se ne hai già registrato uno.

**Suggerimento**: se possiedi già un dispositivo di navigazione TomTom, ti consigliamo di aprire un nuovo account TomTom per il dispositivo utilizzando un indirizzo e-mail diverso.

Per maggiori informazioni sugli account MyTomTom, visita tomtom.com/getstarted.

L'acquisto viene completato attraverso lo store Google Play. Se il pagamento avviene correttamente, il servizio Zone di pericolo si avvia dopo pochi minuti sull'TomTom App.

# Verifica il tuo servizio TomTom

Puoi controllare in qualsiasi momento lo stato del tuo servizio toccando **Negozio TomTom** nel Menu principale, quindi **Servizi My TomTom**.

# Rinnovo del servizio Zone di pericolo

Puoi rinnovare il servizio Zone di pericolo dopo la scadenza oppure estenderlo prima che raggiunga la data di scadenza.

Per rinnovare un servizio scaduto, procedi come segue.

- 1. Avvia TomTom App.
- 2. Tocca **Negozio TomTom** nel Menu principale per aprire il negozio TomTom.
- 3. Scegli il servizio che desideri rinnovare.
- 4. Accedi al tuo account TomTom.

Suggerimento: per maggiori informazioni sugli account MyTomTom, visita tomtom.com/getstarted.

L'acquisto viene completato attraverso lo store Google Play.

# **Eseguire ricerche con Ricerca locale**

### Informazioni sulla Ricerca locale

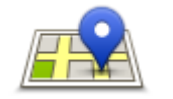

**Ricerca locale** ti consente di cercare negozi e attività commerciali e di pianificare un percorso per raggiungere il negozio o la sede dell'attività.

Ricerca locale

L'ultimo luogo che hai cercato viene visualizzato come icona nel menu Ricerca locale.

La Ricerca locale contiene le seguenti opzioni di ricerca:

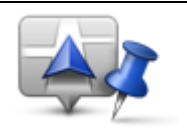

Tocca questo pulsante per eseguire una ricerca nelle vicinanze della tua posizione corrente.

Cerca nelle vicinanze

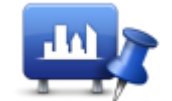

Tocca questo pulsante per eseguire una ricerca in una città specifica.

Cerca in città

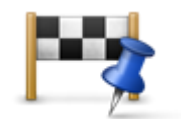

Visualizzerai questo pulsante dopo aver pianificato un percorso. Tocca questo pulsante per eseguire una ricerca nelle vicinanze della tua destinazione.

Cerca vicino destinazione

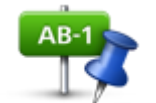

Tocca questo pulsante per eseguire ricerche in un'altra posizione e pianifica un percorso verso la posizione.

Cerca vicino altra posiz.

**Nota**: Ricerca locale richiede una rete WiFi o un collegamento dati wireless (GPRS, EDGE, UMTS o CDMA). L'operatore di rete mobile potrebbe addebitare una tariffa per l'utilizzo di una connessione dati wireless. L'utilizzo di Ricerca locale durante i viaggi all'estero potrebbe essere più costoso dell'uso del servizio in patria.

Uso di Ricerca locale per eseguire ricerche

Per utilizzare Ricerca locale per pianificare un percorso, procedi come segue:

In questo esempio, verrà cercato un ristorante nei pressi della posizione corrente.

- 1. Tocca lo schermo per visualizzare il menu principale, quindi tocca Vai a.
- 2. Tocca Ricerca locale.

#### 3. Tocca Cerca nelle vicinanze.

- Digita "ristorante", quindi tocca Successivo.
   Le destinazioni corrispondenti alla ricerca vengono visualizzate in un elenco.
- 5. Seleziona una delle destinazioni nell'elenco.

La destinazione e il percorso vengono visualizzati sulla mappa insieme all'indirizzo, a una valutazione, al numero telefonico e ad altre informazioni.

#### 6. Tocca Vai!

TomTom App inizierà a fornire indicazioni per la destinazione con istruzioni vocali e con indicazioni visive sullo schermo.

# Appendice

#### Informativa di sicurezza e avvisi importanti

#### **Global Positioning System**

Il Global Positioning System (GPS) è un sistema satellitare che fornisce informazioni sull'ora e sulla posizione in tutto il mondo. Il sistema GPS è controllato esclusivamente dal governo degli Stati Uniti d'America, unico responsabile della disponibilità e accuratezza dello stesso. Qualsiasi modifica della disponibilità e accuratezza del GPS o alle condizioni ambientali può influenzare il funzionamento dell'app. TomTom non si assume alcuna responsabilità in merito alla disponibilità e all'accuratezza del GPS.

#### Utilizzare con cautela

L'uso di un prodotto TomTom durante la guida non esclude l'obbligo di guidare con la dovuta prudenza e attenzione.

#### Avvisi di sicurezza

#### Messaggi di sicurezza

Leggi e prendi nota dei seguenti importanti avvisi per la tua sicurezza:

- Controlla regolarmente la pressione degli pneumatici.
- Effettua regolarmente la manutenzione del veicolo.
- L'assunzione di medicinali può influire sulla capacità di guida.
- Usa sempre le cinture di sicurezza, se disponibili.
- Prima di partire con la moto, allaccia correttamente il casco.
- Se guidi una moto, indossa sempre equipaggiamenti e indumenti protettivi.
- Quando guidi una moto, sii vigile e guida sempre con prudenza.
- Non bere mentre guidi.
- La maggior parte degli incidenti si verifica a meno di 5 km da casa.
- Rispetta il codice stradale.
- Utilizza sempre le frecce.
- Fai una pausa di almeno 10 minuti ogni 2 ore.
- Mantieni allacciate le cinture di sicurezza.
- Mantieni una distanza di sicurezza dal veicolo che hai di fronte.

#### Aerei e ospedali

L'uso di dispositivi dotati di antenna è vietato sulla maggior parte degli aerei, in molti ospedali e in molti altri luoghi. Non utilizzare l'app all'interno di questi ambienti.

#### NOTA SPECIALE RIGUARDANTE LA GUIDA IN CALIFORNIA E MINNESOTA

La sezione 26708 "Materiali che ostruiscono o riducono la visuale del conducente" del codice della strada della California consente di montare un dispositivo di navigazione sul parabrezza come segue: "Un dispositivo GPS (Global Positioning System) portatile, installabile su una superficie di sette pollici quadrati nell'angolo inferiore del parabrezza più lontano dal conducente o su una superficie di 5 pollici quadrati nell'angolo inferiore del parabrezza più vicino al conducente e al di fuori dell'area di apertura dell'airbag, se utilizzato per la navigazione da un punto di partenza a uno di arrivo con il veicolo in funzione." Gli automobilisti della California non sono autorizzati a utilizzare un supporto a ventosa sui finestrini laterali o posteriori.

**Nota**: questa sezione del codice sui veicoli della California si applica a chiunque guidi all'interno dello stato della California, non solo ai residenti.

La sezione 169.71 degli statuti legislativi dello stato della Minnesota, sottodivisione 1, sezione 2 stabilisce che "Non è consentita la guida o l'utilizzo di un veicolo con oggetti sospesi tra il guidatore e il parabrezza diversi da alette parasole, specchietti retrovisori e dispositivi elettronici di calcolo del pedaggio."

Nota: questo statuto del Minnesota si applica a chiunque guidi in Minnesota, non solo ai residenti.

TomTom Inc. non si assume alcuna responsabilità in merito a sanzioni, ammende o danni subiti in seguito al mancato rispetto di questa norma. Durante la guida in uno stato con restrizioni riguardanti il montaggio su parabrezza, TomTom consiglia l'uso del disco di montaggio adesivo fornito in dotazione o del kit di montaggio alternativo, che comprende svariate opzioni per il montaggio dei dispositivi TomTom sul cruscotto e sulle prese di ventilazione. Visita <u>tomtom.com</u> per maggiori informazioni su questa opzione di montaggio.

#### Questo documento

Nella preparazione di questo documento è stata posta estrema attenzione. A causa del continuo sviluppo dei prodotti, alcune informazioni potrebbero non essere del tutto aggiornate. Le informazioni di questo documento sono soggette a modifica senza previa notifica.

TomTom non si assume alcuna responsabilità in merito a errori tecnici, editoriali od omissioni ivi contenute, né per danni incidentali o conseguenti derivanti dal contenuto o dall'uso di questo documento. Questo documento contiene informazioni protette da copyright. È vietato fotocopiare o riprodurre qualsiasi parte del presente documento in qualsiasi forma senza il previo consenso scritto di TomTom N.V.

# **Avvisi sul copyright**

© 2013 TomTom. Tutti i diritti riservati. TomTom e il logo delle "due mani" sono marchi registrati di proprietà di TomTom N.V. o di una delle sue filiali. Accedi all'indirizzo <u>tomtom.com/legal</u> per la garanzia limitata e i contratti di licenza per l'utente finale applicabili a questo prodotto.

© 2013 TomTom. Tutti i diritti riservati. Questo materiale è proprietario e coperto da copyright e/o la protezione sui diritti di database e/o altri diritti sulla proprietà intellettuale di TomTom o dei suoi fornitori. L'utilizzo di questo materiale è soggetto ai termini di un contratto di licenza. Qualunque copia o divulgazione non autorizzata di questo materiale è perseguibile civilmente e penalmente.

Ordnance Survey © Crown Copyright - Numero licenza 100026920. Data Source © 2013 TomTom Tutti i diritti riservati.

Alcune immagini sono tratte dal NASA Earth Observatory. Il NASA Earth Observatory fornisce una pubblicazione libera in Internet, dalla quale gli utenti possono

ottenere nuove immagini satellitari e informazioni scientifiche sul pianeta Terra. Si concentra sui cambiamenti climatici e ambientali della Terra: <u>earthobservatory.nasa.gov</u>

Il software incluso in questo prodotto è protetto da copyright e ne viene autorizzato l'utilizzo secondo la licenza GPL. Una copia della licenza è disponibile nella sezione Licenza. Una volta spedito il prodotto, è possibile richiedere il relativo codice sorgente entro tre anni. Per ulteriori informazioni visita la pagina tomtom.com/gpl o contatta il servizio di assistenza clienti TomTom più vicino dal sito tomtom.com/support. Su richiesta, ti invieremo un CD con il codice sorgente corrispondente.

Linotype, Frutiger e Univers sono marchi di Linotype GmbH registrati presso l'U.S. Patent and Trademark Office e possono essere registrati in determinate giurisdizioni. MHei è un marchio di The Monotype Corporation e può essere registrato in determinate giurisdizioni.